# 平安银行平安易宝会员操作手册

目

| 目  | 录              | 2  |
|----|----------------|----|
| 1、 | 功能介绍           | 4  |
|    | 1.1 读者         | 4  |
|    | 1.2 关于此用户手册    | 4  |
|    | 1.3 功能介绍操作流程   | 4  |
| 2, | 平安易宝系统         | 7  |
|    | 2.1 自助注册       | 7  |
|    | 2.1.1 功能介绍     | 7  |
|    | 2.1.2 基本业务流程   | 7  |
|    | 2.1.3 基本操作流程   | 8  |
|    | 2.2 登录与安全工具签收  | 13 |
|    | 2.2.1 功能介绍     | 13 |
|    | 2.2.2 基本业务流程   | 13 |
|    | 2.2.3 基本操作流程   | 14 |
|    | 2.3 忘记用户名或密码   | 15 |
|    | 2.3.1 功能介绍     | 15 |
|    | 2.3.2 基本业务流程   | 15 |
|    | 2.3.3 基本操作流程   | 15 |
|    | 2.4 合约管理       | 18 |
|    | 2.4.1 签约       | 18 |
|    | 2.4.2 解约       | 20 |
|    | 2.5 查询服务       | 22 |
|    | 2.5.1 账户查询     | 22 |
|    | 2.5.2 账户交易明细   | 24 |
|    | 2.5.3 银商互转查询   | 25 |
|    | 2.5.4 资金转出指令查询 | 27 |
|    | 2.6交易复核        | 28 |
|    | 2.6.1 待复核交易    | 28 |
|    | 2.6.2 交易复核查询   | 30 |
|    | 2.7银商互转        | 31 |
|    | 2.7.1 银转商      | 31 |
|    | 2.7.2 商转银      | 33 |
|    | 2.8 资金划出       | 35 |
|    | 2.8.1 功能介绍     | 35 |
|    | 2.8.2 基本业务流程   | 35 |
|    | 2.8.3 基本操作流程   | 35 |
|    | 2.9 账户管理       |    |
|    | 2.9.1 资金转出账户维护 | 38 |
|    | 2.9.2 对账       | 43 |
|    | 2.9.3 销户       | 46 |

录

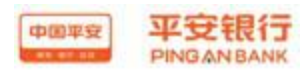

| 2. 1 | 0 自助服务          | .47 |
|------|-----------------|-----|
|      | 2.10.1 客户信息维护   | .47 |
|      | 2.10.2金卫士       | .49 |
|      | 2.10.2 用户名和密码修改 | 54  |
|      | 2.10.3 手机号码修改   | .56 |

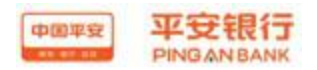

#### 1、功能介绍

#### 1.1 读者

本手册将用于指导平安易宝企业及个人会员操作,同样本手册可用于对于系统开发人员和系统操作员的培训。

#### 1.2 关于此用户手册

手册将用于指导用户在平安易宝系统内完成各项操作。给出业务操作流程,对于 各操作过程中出现的重要页面,手册将给出截屏。

#### 1.3 功能介绍操作流程

操作流程1: 自助注册

企业会员通过交易市场电子平台,进入线上开户申请功能:<u>自助注册</u>,跳转 至平安银行平安易宝自助注册页面,录入企业会员相关信息并上传规定的证件资 料图片,提交申请发送至银行,由银行柜员在银行系统上审核通过后,由平安银 行系统自动为会员开立交易账户,分配登录用户名和密码,并发送短信通知企业 会员;同时发放安全工具,企业会员发放数字证书(密钥将邮寄给企业联系人),

个人会员通过交易市场电子平台,进入线上开户申请功能:<u>自助注册</u>,跳转 至平安银行平安易宝自助注册页面,输入相关信息进行银联鉴权,鉴权通过后, 进入注册成功页面,显示客户登录用户名、密码、登录网址,同时将会发送客户 登录用户名、密码、登录网址等信息到客户注册时填写的手机,个人会员发放手 机动态口令(手机短信方式收取)

#### 操作流程2: 首次登录, 企业会员签收数字证书

个人会员收到平安银行发送的审核通过短信,凭短信中通知的登录用户名和 密码登录平安易宝系统

企业会员收到我行邮寄的回执及 USB-KEY, 登录平安易宝系统执行<u>登录与安</u> 全工具签收功能,并修改初始密码。

平安易宝登录网址: <u>https://ebank.sdb.com.cn/corporbank/index\_payb.jsp</u>

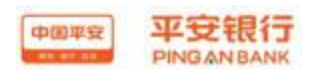

操作流程3:签约交易市场、资金转出账户维护

会员修改初始密码及签收数字证书安全工具后重新登录平安易宝平台,进入 合约管理—【<u>签约</u>】功能,选择未签约的交易市场,输入会员代码,并验证安全 工具后进行签约。

签约成功后可立即执行<u>资金转出账户维护</u>操作,该账户必须与会员同户名, 且可为本行或他行同名结算账户,与会员在平安易宝系统中的交易账户进行绑定, 建立起一一对应关系;会员可通过该结算账户向交易账户转入资金,也可通过交 易账户向该结算账户转出资金。

#### 操作流程4:账户查询

会员通过<u>账户查询</u>功能,可查询会员在平安易宝系统中交易账户的账号及余额,也可查询会员在已签约的交易市场中监管账户的账号及余额。

#### 操作流程5:资金转入、资金转出

资金转入:会员通过网银、柜台等渠道,从我行或他行同户名结算账户将资 金转入平安易宝交易账户。

资金转出:会员需将平安易宝交易账户中的资金转出时,通过<u>资金转出</u>功能 向维护的会员我行或他行同户名结算账户转出资金。

#### 操作流程6: 交易复核

待复核交易:会员通过交易复核功能,对于开通了交易复核功能的 B2B 交易 市场,交易市场会员(未在我行开立结算账户)在交易市场完成了确认付款交易 后,还需登录平安易宝系统,通过交易复核交易对上述交易进行复核,复核通过 后,系统完成相应的账务处理。

交易复核查询:会员需将平安易宝交易账户中的资金转出时,通过<u>资金转出</u>功能向维护的会员我行或他行同户名结算账户转出资金。

#### 操作流程7:银商转账

会员通过银商互转功能,实现其交易账户与交易市场存管账户之间的资金划

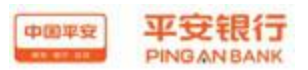

转,同时通知交易市场更新会员在交易市场平台的虚拟子账户余额。其中,由会员交易账户向交易市场存管账户转入资金的交易称为"银转商";由交易市场存 管账户向会员交易账户转入资金的交易称为"商转银"。

操作流程8:金卫士合约管理、短信设置

企业会员交易账户发生金融交易,若需银行发送短信通知,则可与我行签约 金卫士。

- 1、 签约金卫士,通过<u>合约管理</u>功能,使企业会员交易账户与我行签约 短信通知功能。
- 2、 通过短信设置功能,选择短信通知的内容以及收费种类。

签约及设置成功后,我行系统根据会员选择的通知内容实时发送短信通知。

**操作流程9:**账户交易明细查询、银商互转查询、客户信息维护、用户名密 码修改、忘记用户名或密码、对账

发生金融交易后会员可通过账户<u>交易明细查询</u>功能,查询交易账户当日和历 史的交易明细;通过银商到转查询功能查询银转商,商转银当日和历史交易。

若会员客户信息发生变动,则可通过<u>客户信息维护</u>功能,维护客户信息。

会员需修改登录用户名或密码,则通过<u>用户名密码修改</u>功能进行修改,若会员忘记用户名或密码时,则在登录平台页面,通过<u>忘记用户名或密码</u>功能进行重置。

操作流程10: 销户

销户前提是会员账户余额必须为"0"且与所有交易市场全部解约,

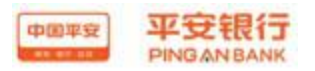

### 2、平安易宝系统

#### 2.1 自助注册

## 2.1.1 功能介绍

企业会员通过点击交易市场系统内部的注册链接,登录我行平安易宝注册页 面,输入相关信息并上传证件扫描件或照片,从而实现自助注册平安易宝会员的 目的。注册提交后由交易市场开户行柜员对客户信息进行审批,企业审核通过, 我行柜员会为企业会员发放数字证书并连同记载客户登录用户名、密码、登录网 址等信息的回单一同通过 EMS 快递给企业客户。如果审批被拒绝会以短信方式通 知用户。

个人会员通过点击交易市场系统内部的注册链接,登录我行平安易宝注册页 面,输入相关信息进行银联鉴权,鉴权通过后,进入注册成功页面,显示客户登 录用户名、密码、登录网址,同时将会发送客户登录用户名、密码、登录网址等 信息到客户注册时填写的手机.

## 2.1.2 基本业务流程

会员按注册要求输入相关信息,会员对输入信息的真实性、有效性负责,上 传的证件图片必须与会员注册时选择的证件类型、证件号码一致。

进入注册确认页面,会员自行对输入的信息进行审核,并在有效时间内输入 正确的动态码后进行确认,自助注册完成。

企业客户需以压缩包形式上传以下证件扫描件或照片,压缩包格式为 rar 或 zip 文件,压缩包要求小于等于 3M。

(1) 开户许可证

- (2) 营业执照正本或副本
- (3) 企业组织机构代码证正本
- (4) 国税或地税登记证正本
- (5) 法人代表身份证正反两面复印件。

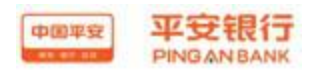

(6) 法人授权书。

(7) 经办人身份证正反两面复印件。

注:实行工商营业执照、组织机构代码证和税务登记证"三证合一"登记制度省份的企业用户注册平安易宝时提供新版工商营业执照。

(以上资料以复印件形式提供并需加盖会员企业公章)

## 2.1.3 基本操作流程

操作步骤:

企业注册页面如下:

第一步:按照要求选择企业会员类型,并输入相关信息,如图:

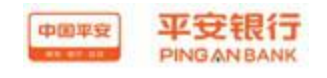

用户使用说明书

平安易宝注册 > 自助注册

|      | 电商平台名称:  | 中心            | 谙 <u>任</u> 意选择的电商半台名称是否正确                                                                                                    |
|------|----------|---------------|----------------------------------------------------------------------------------------------------|
| 会员信息 |          |               |                                                                                                    |
|      | * 会员名称:  |               | 企业填写企业户名全称,个人填写个人真实姓名                                                                                                    |
|      | * 会员类别:  | ● 企业会员 ○ 个人会员 |                                                                                                    |
|      | * 证件类型:  | 组织机构代码证 💙     | 请选择与在平台开通会员时一致的证件                                                                                                    |
|      | * 证件号码:  |               |                                                                                                    |
|      | * 联系人姓名: |               |                                                                                                    |
|      | * 手机号码:  |               | 该手机号码将用于交易时接收我行动态验证密码                                                                                                    |
|      | *确认手机号码: | · · ·         |                                                                                                    |
|      | 座机号码:    | -             |                                                                                                    |
|      | 电子邮箱:    |               |                                                                                                    |
|      | * 邮政编码:  |               |                                                                                                    |
|      | * 邮寄地址:  |               |                                                                                                    |
| 预留信息 |          |               |                                                                                                    |
|      | * 預留问題1: | 我最喜欢的节日是 💙    |                                                                                                    |
|      | *问题1答案:  |               |                                                                                                    |
|      | * 預留问題2: | 我最喜欢的数字是 🖌 🖌  |                                                                                                    |
|      | * 何題2答案: |               |                                                                                                    |
| 上传证件 |          |               |                                                                                                    |
|      | * 证件图片:  | 浏览            | <ol> <li>企业客户需以压缩包形式上传以下证件扫描件或照片,压缩包格式为rar或zip文件,压缩包要求小于等于54。</li> <li>企业会员上传加下相关资料:</li> <li>(1)开户许可证原件及复印件</li> <li>(2)营业执照正本或副体原件及复印件</li> <li>(3)企业组织机构代码证正本原件及复印件</li> <li>(4)国税或地税登记证正本原件及复印件</li> <li>(5)法人代表身份证正反两面原件及复印件。</li> <li>(6)法人授权书。</li> <li>(7)经办人身份证正反两面原件及复印件。</li> <li>上传证件原件要求:1、上传证件原件要求是彩色扫描件或者彩色照片;2、拍照上传的每份证件复印件,复印件需加盖公章。</li> <li>3、拥有新版工商者业执照的企业,不需上传组织机构代码证和税务登记证。</li> </ol> |
|      |          |               |                                                                                                    |

第二步:点击"浏览",上传证件图片,图片格式必须为 jpg 或 png,如图:

| 中国平等     |                                           | <b>良行</b><br>BANK                                                                                    |                                                          |     |                   |                    | 用户使用说明书       |
|----------|-------------------------------------------|----------------------------------------------------------------------------------------------------|----------------------------------------------------------|-----|-------------------|--------------------|---------------|
|          | ビ 🚺 🎢 13                                  | 医汞 📈 42.000米                                                                                         | 🔊 🔊. 🖉                                                   |     |                   |                    |               |
| estebank | 选择文件                                      |                                                                                                    |                                                          |     |                   | ? 🔀                |               |
|          | 查找范围 (I):<br>Recent<br>夏面<br>我的文档<br>我的电脑 | ○ 银转商通知<br>新建文件夹<br>2013-08-14<br>2013-08-14<br>2013-08-14<br>2013-08-14<br>2013-08-14<br>2013-08-14 | 111358. јрд<br>111423. јрд<br>111441. јрд<br>111538. јрд | •   | ← <a></a>         |                    |               |
|          | 网上邻居                                      | 文件名 (2):<br>文件类型 (2):<br>* 证件                                                                        | 1. jpg<br>所有文件(*.*)<br>图片:                               | 下一步 | ▼<br>▼<br>〕<br>浏览 | 打开 @)<br>取消<br>① 请 | 选择大小不超过500K的j |

第三步:点击下一步进入确认页面,如图:

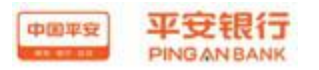

中國平安 **平安银行** PINGAN BANK 企业网上银行 注册信息确认 交易市场 新商所蓝海商品交易中心 用户名称 测 会员类别 企业会员 证件类型 法人代码证 证件号码 6523652 证件有效期 20160802 电话号码 020-56855616 手机号码 12332112330 电子邮箱 98562@qq.com 邮政编码 350000 邮寄地址 asd 预留问题1 我最喜欢的节日是 问题1答案 asd 预留问题2 我最喜欢的数字是 问题2答案 asdf 上传图片名称 2013-08-14\_111423.jpg 校验码已发到您的手机123\*\*\*\*\*330上,接收到短信或语音,核对内容无误后请在110秒之内输入7位数字密码。 \* **手机动态口令:** 初期 2009 请输入7位手机动态口令密码 若您超过120秒没有收到短信,请点击重新获取手机短信,并注意查收,您在此之前申请的短信密码将自动失效。 上一步 确认

第四步:在有效时间内输入正确的手机动态口令,点击确认提交系统,如图

| 中國年轻<br>PING AN BANK 企业网上银行 |
|-----------------------------|
| <b>平安E付注册</b> > 自助注册        |
| 注册结果:<br>忽的注册信息已提交,请等待审批。   |

个人注册页面如下:

第一步:按照要求选择个人会员类型,并输入相关信息,包括 会员姓名、证件 号码、银行卡号、预留手机号码,如图:

|                  | PINGANBANK                 |           |             | 用户使                                          | 可用i |
|------------------|----------------------------|-----------|-------------|----------------------------------------------|-----|
| 中国平安<br>88.85.85 | <b>平安银行</b><br>PINGAN BANK |           |             |                                              |     |
| 安易宝泪             | Ε册 > 自助注册                  |           |             |                                              |     |
|                  | 平台信息                       |           |             |                                              |     |
|                  |                            | 电商平台名称:   | 中心          | 请注意选择的电商平台名称是否正确                             |     |
|                  | 会员信息                       |           |             |                                              |     |
|                  |                            | * 会员名称:   |             | 企业填写企业户名全称,个人填写个人真实姓名                        |     |
|                  |                            | * 会员类别:   | ◯企业会员 ④个人会员 |                                              |     |
|                  |                            | *证件类型:    | 身份证 💙       | 请选择与开通交易市场一致的证件                              |     |
|                  |                            | *证件号码:    |             |                                              |     |
|                  |                            | *银行卡号:    |             |                                              |     |
|                  |                            | * 預留手机号码: |             | 该手机号码为银行卡开卡时在银行预留的手机号<br>码,后续用于交易时接收我行动态验证密码 |     |

## 第二步:点击下一步进入确认页面,如图:

| H信息 确认    |                |             |                 |  |  |
|-----------|----------------|-------------|-----------------|--|--|
| 交易市场      | そ易中心           | ,           |                 |  |  |
| 用户名称      | 会员五            |             |                 |  |  |
| 会员类别      | 个人会员           |             |                 |  |  |
| 证件类型      | 型身份证           |             |                 |  |  |
| 证件号码      | 8391           | 10          |                 |  |  |
| 手机号码      | 18565656992    |             |                 |  |  |
| 银行卡号      | 62222886644666 |             |                 |  |  |
| * 验证码:    | GG2A           | GG2A(点击可刷新) | 🕕 请输入正确的验证码     |  |  |
| * 手机动态口令: |                | 获取密码        | 🕕 请输入6位手机动态口令密码 |  |  |

第三步:在有效时间内输入正确的手机动态口令,点击确认提交系统,银联鉴权成功后,注册成功:如图

| 中国平安             | 平安银行<br>PINGAN BANK        |                     | 用户使用说明书 |
|------------------|----------------------------|---------------------|---------|
| 中国平安<br>88 87 87 | <b>平安银行</b><br>PINGAN BANK |                     |         |
| 平安易宝             | 主册 > 自助注册                  |                     |         |
| <b>注册结果</b> ∶    |                            | <ul> <li></li></ul> | 2       |

鉴权失败后,提示错误信息,会员可以重新选择其它银行卡进行鉴权,如图:

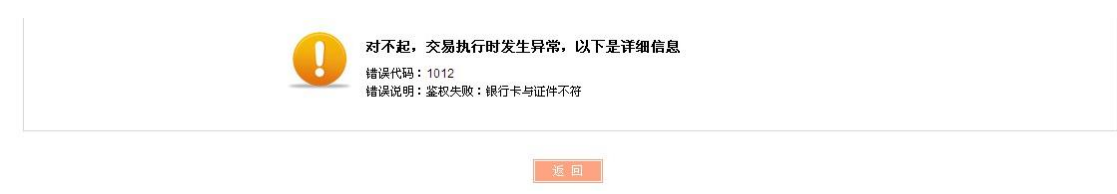

## 2.2 登录与安全工具签收

2.2.1 功能介绍

会员注册,银行柜员审批通过后,我行会为企业会员发放数字证书,并通过 快递方式邮寄到客户填写的地址,个人会员则将登录用户名和密码通过短信方式 发送到客户注册时填写的手机,并绑定该手机为手机动态码接收手机。

客户通过<u>https://ebank.sdb.com.cn/corporbank/index payb.jsp</u>统一登录口登录平安易宝系统。会员首次登录时系统自动跳转至修改登录密码页面,对登录密码进行修改。企业会员需签收证书,个人会员需验证手机动态口令。

#### 2.2.2 基本业务流程

首次登录时,输入用户名、密码、验证码,进入修改密码页面,会员设置新 密码,企业会员签收证书。

非首次登录时,输入用户名、密码、验证码后直接登录平安易宝系统。

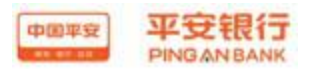

## 2.2.3 基本操作流程

首次登录操作步骤:

第一步: 输入用户名、登录密码、验证码, 点击立即登录按钮, 如图:

| 平安易宝用户登录 |           |
|----------|-----------|
|          |           |
|          |           |
| 用 户 名:   | 忘记用户名或密码? |
|          |           |
| 登录密码:    |           |
|          |           |

第二步:首次登录,修改登录密码及签收证书,如图:

| 用户初始密码修改                                 |                          |  |  |  |  |  |
|------------------------------------------|--------------------------|--|--|--|--|--|
| 温鑒提示                                     |                          |  |  |  |  |  |
| 尊敬的客户,欢迎您使用我行E支付业务,为了您的使用安全,请您修改初始密码,给您带 | 来不便敬请谅解,谢谢支持!            |  |  |  |  |  |
|                                          |                          |  |  |  |  |  |
| E支付用户名:1000193                           |                          |  |  |  |  |  |
| 证件类型:法人代码证                               |                          |  |  |  |  |  |
| 证件号码:3156894                             |                          |  |  |  |  |  |
| *新登录密码:******                            | ■ 此密码用于您登录E支付,可设置为6-20位签 |  |  |  |  |  |
| * 确认新密码: ******                          | iii 请再次输入新E支付登录密码        |  |  |  |  |  |
| 校验码已发到您的手机186*****559上,接收到短信或语音,核对内容无    | 误后请在113秒之内输入7位数字密码。      |  |  |  |  |  |
| * 手机动态口令: ••••••                         | 获取密码 请输入7位手机动态口令密码       |  |  |  |  |  |
| 若您超过120秒没有收到短信,请点击重新获取手机短信,并注意查收         | ,您在此之前申请的短信密码将自动失效。      |  |  |  |  |  |
| ☑ 您确定已收到我行为                              | 你发放的数字证书,并将其作为平台应用的安全工具。 |  |  |  |  |  |
| Summit 2                                 |                          |  |  |  |  |  |
|                                          |                          |  |  |  |  |  |
| 确定                                       |                          |  |  |  |  |  |

非首次登录操作步骤:

第一步:输入用户名、登录密码、验证码,点击立即登录按钮,登录平安易宝系统(企业会员需验证证书,个人会员无需验证),如图:

|      | PINGANBANK          | 用                 | 月户使用说明书 |
|------|---------------------|-------------------|---------|
| 中国平安 | 平安银行<br>PINGAN BANK |                   |         |
| _    | 平安易宝用户登录            |                   |         |
|      | 用户名:                | <u>忘记用</u> 户名或密码? |         |
|      | 登录密码:               |                   |         |
|      | 验 证 码:              | 8831 💦 立即登录       |         |

2.3 忘记用户名或密码

2.3.1 功能介绍

会员忘记用户名名或密码时, 通过此功能初始化密码, 必提示会员用户名

#### 2.3.2 基本业务流程

进入初始化页面,选择会员类型,输入注册时会员的证件类型、证件号码、 手机号码,获取手机动态口令后,在有效时间内输入正确的动态口令,初始化密 码。

#### 2.3.3 基本操作流程

操作步骤:

第一步:点击忘记用户名或密码按钮,进入初始化化页面,如图:

| 中国平安  | 平安银行<br>PINGAN BANK              |                                                                          |         |       | 用户使用说明书                            |
|-------|----------------------------------|--------------------------------------------------------------------------|---------|-------|------------------------------------|
| 中国平5  | <b>平安银</b><br>PINGAN BA<br>平安易宝用 | 行<br>NK<br>户登录                                                           |         |       |                                    |
|       | 用户名:                             |                                                                          |         | 志记用户: | 名或密码?                              |
|       | 登录密码:                            |                                                                          |         |       |                                    |
|       | 验证码:                             |                                                                          | 0312    | 8     | 立即登录                               |
| 中国平安  | 平安银行<br>PINGANBANK               |                                                                          |         |       |                                    |
| 平安易宝> | ・重置密码                            |                                                                          |         |       |                                    |
|       | • 嵀                              | <ul> <li> ·会员类别: ④企业会 </li> <li> ·证件类型: 法人代码 </li> <li> ·证件号码:</li></ul> | 员 ○个人会员 |       |                                    |
|       | <mark>*</mark> 手                 | 机动态口令:                                                                   | 获取密码    |       | <ol> <li>ia输入7位手机动态口令密码</li> </ol> |
|       |                                  |                                                                          | 下一步     |       |                                    |

第二步:选择会员类型,录入会员注册时的证件类型、证件号码、注册手机号码, 并获取动态口令,在有效的时间内输入动态口令,点击下一步,系统返回初始化 结果,如图:

企业用户:

| 中国平安<br>PIN | <del>安银行</del><br>GAN BANK |                       |                     | 用户使用说明书         |
|-------------|----------------------------|-----------------------|---------------------|-----------------|
|             | <del>银行</del><br>NBANK     |                       |                     |                 |
| 平安易宝 > 重置   | 密码                         |                       |                     |                 |
|             | * 会员类别:                    | ●企业会员 ○个人会员           |                     |                 |
|             | *证件类型:                     | 法人代码证 💙               |                     |                 |
|             | *证件号码:                     | 3156894               |                     |                 |
|             | *注册手机号码:                   | 18612312348           | ]                   |                 |
|             | 校验码已发到您的手机186*****348上     | ,接收到短信或语音,核对内         | 容无误后请在119 秒之内输入7位数字 | 密码。             |
|             | '手机动态口令:                   |                       | 初期智問                | 🚺 请输入7位手机动态口令密码 |
|             | 若您超过120秒没有收到短信,请点击         | <u>重新获取手机短信</u> ,并注意: | 查收,您在此之前申请的短信密码将自   | 动失效。            |
|             |                            |                       |                     |                 |
|             |                            | <del>⊎</del> —▼       |                     |                 |

个人用户:

如用户存在多个平安易宝账号,可以选择需要重置密码的账号,点击重置密码按钮。

|       | * 会员类别:                               | ○企业会员 ④个人会员                                          |                |                 |
|-------|---------------------------------------|------------------------------------------------------|----------------|-----------------|
|       | * 证件类型:                               | 身份证                                                  |                |                 |
|       | *证件号码:                                | 1122441                                              |                |                 |
|       | * 注册手机号码:                             | 13790000012                                          |                |                 |
|       | * 验证码:                                | 55R6 55R6 点击                                         | <b>可刷新</b> ) 〕 | 青输入正确的验证码       |
| 校验码已2 | 发到您的手机137*****012上,                   | 接收到短信或语音,核对内容无误后请在0 秒                                | 之内输入6位数字密码。    |                 |
|       |                                       |                                                      |                |                 |
|       | * 手机动态口令:                             | 446310 获取密码                                          |                |                 |
| 若您超过1 | * 手机动态口令:<br>120秒没有收到短信,请点击了          | 446310 获购证据<br>重新获取手机短信,并注意查收,您在此之前                  | 申请的短信密码将自动失效。  |                 |
| 若悠超过1 | * 手机动态口令:<br>120秒没有收到短信,请点击           | 446310 获职团购<br>重新获职手机短信,并注意查收,您在此之前                  | 申请的短信密码将自动失效。  |                 |
| 若悠超过1 | * 手机动态口令:<br>120秒没有收到短信,请点击           | 446310 获购运购<br>重新获取手机短信,并注意查收,您在此之前                  | 申请的短信密码将自动失效。  |                 |
| 若悠超过1 | ●手机动态口令:<br>120秒没有收到短信,请点击3<br>平安县中联系 | 446310 获职当期<br>重新获职手机短信,并注意查收,您在此之前<br>下一步<br>平安县宁毗县 | 申请的短信密码将自动失效。  | <del>10 ×</del> |

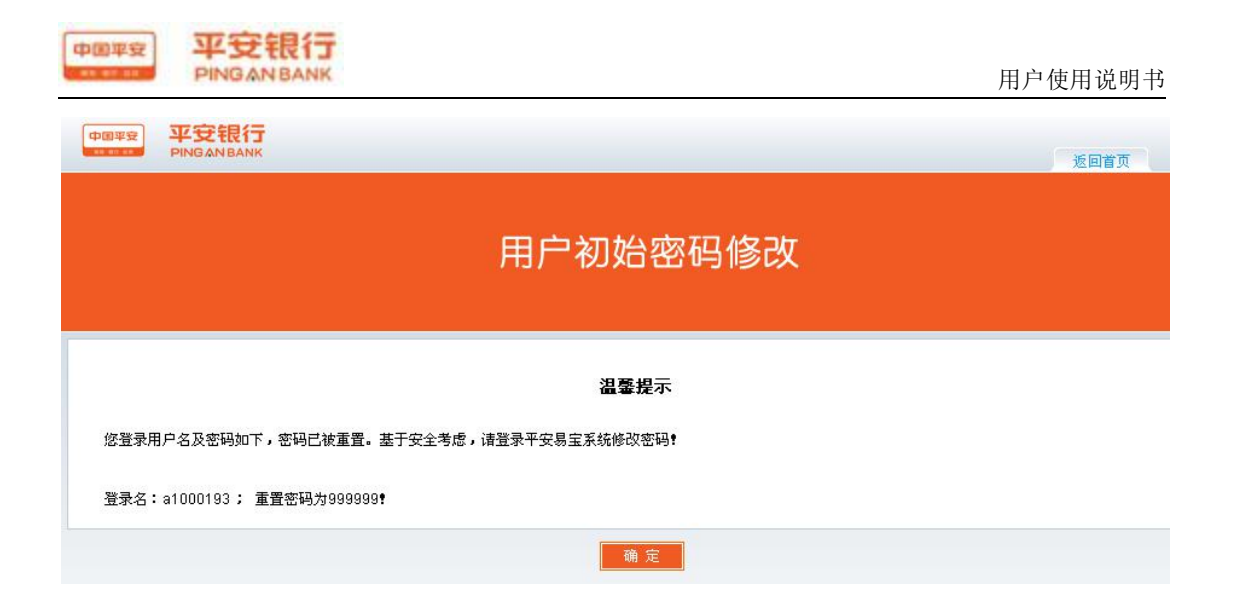

2.4 合约管理

2.4.1 签约

2.4.1.1 功能介绍

客户通过此功能与交易市场签订合约,并同时绑定客户交易账户与交易市场 在我行的存管账户、建立交易会员交易账户、会员在交易市场的虚拟账号和交易 会员席位号之间的对应签约关系。

2.4.1.2 基本业务流程

会员登录平安易宝系统,进入合约管理—签约功能,选择未签约的交易市场进行签约。

企业会员签约时需验证证书,个人会员验证手机动态口令。

2.4.1.3 基本操作流程

操作步骤:

第一步:会员登录系统,进入合约管理—签约功能,系统返回所有交易市场,客 户自行选择未签约的交易市场,点击签约按钮进行签约操作,如图:

|                       |          |         |      |      |         | 用        | 户使用       | 说明  |
|-----------------------|----------|---------|------|------|---------|----------|-----------|-----|
| PINGANBANK            |          |         |      |      |         | 2016-04  | -08 15:03 | 退   |
| 首页 合约管理 查询服务 交易复核     | 银商互转 资金划 | 出账      | 白管理  | 自助服务 | \$      |          |           |     |
| <b>签约</b> 解约          |          |         |      |      |         |          |           |     |
| 約管理 > 签约              |          |         |      |      |         |          | 🝟 相关温     | 審帮助 |
| 搜索                    |          | 1 2 3 4 | 4567 | 8 0  | 第1页/共8页 | 总计145笔 转 | 到第        | 页 🖸 |
| 交易市场名称                |          |         |      |      | 操作      |          |           |     |
| 天物大宗                  |          |         |      |      | 签约      |          |           |     |
| 成都文化产权交易所             |          |         |      |      | 签约      |          |           |     |
| 江苏结算(南京文化艺术产权交易所有限公司) | )        |         |      |      | 签约      |          |           |     |
| 广东省贵金属交易中心有限公司        |          |         |      |      | 签约      |          |           |     |
| 北京大宗商品交易所有限公司         |          |         |      |      | 签约      |          |           |     |
| 南方文化产权交易中心            |          |         |      |      | 签约      |          |           |     |
| 渤海商品交易所               |          |         |      |      | 签约      |          |           |     |
| 上海文化产权交易所聚奇邮币卡交易中心    |          |         |      |      | 签约      |          |           |     |
| 广州商品交易所钱币邮票交易中心       |          |         |      |      | 签约      |          |           |     |
| 上海文化产权交易所股份有限公司       |          |         |      |      | 签约      |          |           |     |
| 江苏结算(江苏中苏商品交易中心有限公司)  |          |         |      |      | 签约      |          |           |     |
| 江苏结省(今陈立业产权亦是由心方限公司)  |          |         |      |      | 统约      |          |           |     |

第二步:进入签约页面,输入会员在该交易市场的会员代码,阅读并勾选协议, 点击签约按钮,如图:

| 中国平安     | 平安银行<br>PINGANBANK |      |                     |               |        |      | 2013-09-02 09:59 | 退出  |
|----------|--------------------|------|---------------------|---------------|--------|------|------------------|-----|
| 首页       | 合约管理               | 查询服务 | 银商互转                | 出财金资          | 账户管理   | 自助服务 |                  |     |
| 签约       | <b>的</b> 解约        |      |                     |               |        |      |                  |     |
| 合約管理 > 🕯 | 签约                 |      |                     |               |        |      | 🍟 相关温            | 馨帮助 |
|          |                    |      |                     |               |        |      |                  |     |
|          |                    |      | 交易市场名称              | :中国金融期货       | 交易所    |      |                  |     |
|          |                    |      | 交易账号                | : 11014168718 | 3000   |      |                  |     |
|          |                    |      | 证件类型                | :组织机构代码       | ιŒ     |      |                  |     |
|          |                    |      | 证件号码                | : 20130711-1  |        |      |                  |     |
|          |                    |      | <mark>*</mark> 会员代码 | a1000193      |        |      |                  |     |
|          |                    |      | [                   | ✓ 已阅读并同意      | 客户服务协议 |      |                  |     |
|          |                    |      |                     |               | 的 返日   | 1    |                  |     |

第三步:签约成功,如图:

----

客户可立即维护资金转出账户,操作流程见2.8.1

| 1997日理 > 登到         |                           |             |                |
|---------------------|---------------------------|-------------|----------------|
|                     | <b>签约成功</b> !<br>维护资金转出账户 |             |                |
| * <b>B + 17 - 4</b> | 中国金融期货交易所                 | <b>な易账号</b> | 11014163767101 |
| 父易巾吻名称              |                           | ~~~~        | 11014103/07101 |

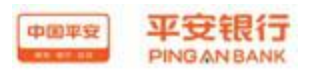

#### 2.4.2 解约

#### 2.4.2.1 功能介绍

客户通过此功能与交易市场和银行解除交易资金监管合约关系。

若出现下列任一情形,不能执行解约:

1. 交易会员之间存在未完成交易;

2. 交易会员资金存管明细账户余额不为零;

交易市场和交易会员,或交易会员之间存在交易纠纷,又无法提供交易市场证实资料。

4. 交易会员当天有出入金交易发生,当天不允许进行解约。

#### 2.4.2.2 基本业务流程

会员登录平安易宝系统,进入合约管理——解约功能,选择已签约的交易市场进行解约。

企业会员签约时需验证证书,个人会员验证手机动态口令。

#### 2.4.2.3 基本操作流程

操作步骤:

第一步:会员登录系统,进入合约管理——解约功能,系统返回所有已交易市场, 客户自行选择已签约的交易市场,点击解约约按钮进行解约操作,如图:

| 中国华安        | 平安银行<br>PINGANBANK |           |      |      |      |      | 2013-08-19 09                   | :20 退出      |
|-------------|--------------------|-----------|------|------|------|------|---------------------------------|-------------|
| 首页          | 合约管理               | 查询服务      | 银商互转 | 资金划出 | 账户管理 | 自助服务 |                                 |             |
| ☆<br>合约管理 > | 約 新約<br>解約         |           |      |      |      |      | <b>誉</b> 相                      | 关温馨帮助       |
|             |                    |           |      |      |      |      | 1 第1页供1页 总计2笔 转到第               | 页 <b>Go</b> |
|             | 3                  | 医易市场名称    |      |      | 会员   | 代码   | 操作                              |             |
|             | 新商所                | 「蓝海商品交易中」 | 5    |      | 77   | 76   | 解约                              |             |
|             | 深                  | 圳商品交易中心   |      |      | 96   | 32   | 解约                              |             |
|             |                    |           |      |      |      |      | <mark>1</mark> 第1页/共1页 总计2笔 转到第 | 页 😡         |

第二步:进入解约页面,企业会员直接点击解约并验证证书,如图:

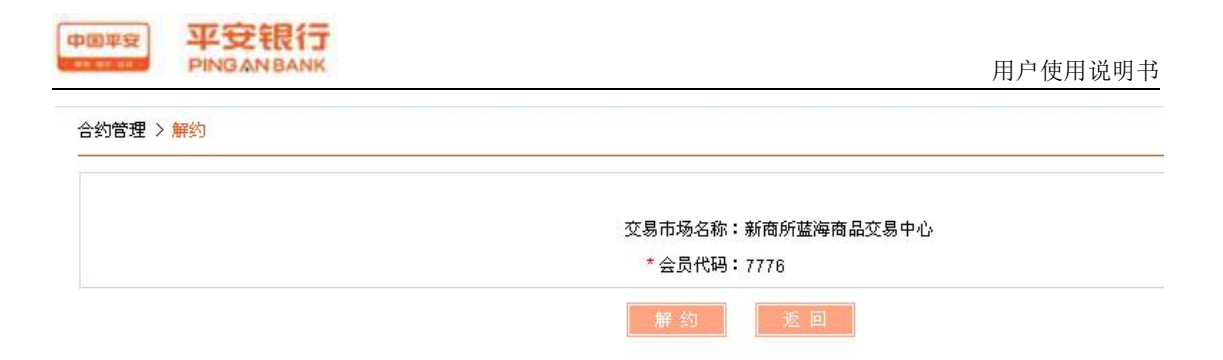

个人会员输入手机动态口令,点击解约按钮,如图

|                    |                                   |                                   |           | 用户使用说明书        |
|--------------------|-----------------------------------|-----------------------------------|-----------|----------------|
| 告初是項 > ╫刻<br>───── |                                   |                                   |           |                |
|                    | 杰日主权                              | ク教・蛇南に花海南日本                       | 동티 다.아.   |                |
|                    | 义动[1]-//2<br>+ へ日                 |                                   | (初十心      |                |
|                    |                                   | 175時・123321                       |           |                |
|                    | 于利 <b>动</b> 态                     | ш÷:                               | ( 秋秋省4    | ð -            |
|                    |                                   | 解约                                | 版 回       |                |
| 合约管理 > 解约          |                                   |                                   |           | i              |
|                    | <b>解约成以</b><br>111014168<br>资金,您可 | ]!<br>718000交易账号仍然保留,<br>J鳌约其它服务。 | 并支持向该账号划转 |                |
| 会员代码               | 9632                              |                                   | 交易账号      | 11014168718000 |
|                    |                                   | 返回                                |           |                |

## 2.5 查询服务

#### 2.5.1 账户查询

#### 2.5.1.1 功能介绍

通过平安易宝平台,可以对会员用户的账户余额及与交易市场的签约情况, 交易市场账户余额进行查询。交易账户即为会员的基础账户;会员交易市场账户 即为会员与交易市场签约所产生的子账户(可以通过"银商互转"实现与交易账 户的转账,可在交易市场进行交易)。

#### 2.5.1.2 基本业务流程

登录平安易宝,进入查询服务功能,选择账户查询,点击查询即可。

#### 2.5.1.3 基本操作流程

页面路径:查询服务→账户查询,如图:

| 中国平安<br>PINGAN BA | NK                  |                | 用户使用   | 用说明书 |
|-------------------|---------------------|----------------|--------|------|
| <b>中国平安</b>       | 平安银行<br>PINGAN BANK |                |        |      |
| 首页                | 合约管理                | 查询服务           | 银商互转   | Ħ    |
| 账)                | 中查询                 | -<br>'交易明细   { | 眼商互转查询 |      |

#### 操作步骤:

第一步:点击"账户查询",进入功能页面,如图:

| 账户查询                     | 账户交易明细 | I. | 银商互转查询       | Nie.      |
|--------------------------|--------|----|--------------|-----------|
| 查询服务 > <mark>账户查询</mark> |        |    |              |           |
|                          |        |    | 账户类别: 💿 交易账户 | ○会员交易市场账户 |
|                          |        |    |              | 查询        |

第二步:根据需求,点击 交易账户/会员交易市场账户 交易查询,如图:

账户类别: 💿 交易账户 🛛 会员交易市场账户

第三步:点击查询,如图: 交易账户查询

查询

| 帐号             | 账户名称 | 币种  | 当前余額      | 可用余額      | 冻结余额 |
|----------------|------|-----|-----------|-----------|------|
| 11014168921004 | 贾帅   | RMB | 95,461.00 | 95,461.00 | 0.00 |
| 会员交易市场账户       | 查询   |     |           |           |      |

查询

|    |         |             |                |       | 1 第1页/共1 | 页 总计5笔 转到第 | 页 Go |
|----|---------|-------------|----------------|-------|----------|------------|------|
| 序号 | 会员代码    | 交易网名称       | 子账户            | 子账户名称 | 账号余额     | 冻结余额       | 状态   |
| 1  | 1000149 | 济南商品交易中心    | 88880000008747 | 贾帅    | 0.00     | 0.00       | 正常   |
| 2  | 123321  | 新商所蓝海商品交易中心 | 88880000007994 | 贾帅    | 4,410.00 | 0.00       | 正常   |
| 3  | 1000208 | 广州商品交易所     | 88880000008581 | 贾帅    | 0.00     | 0.00       | 销户   |
| 4  | 1000193 | 中国金融期货交易所   | 88880000008396 | 贾帅    | 0.00     | 0.00       | 销户   |
| 5  | 1314    | 中国金融期货交易所   | 88880000008052 | 贾帅    | 0.00     | 0.00       | 销户   |

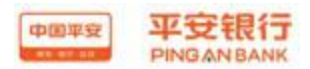

#### 2.5.2 账户交易明细

#### 2.5.2.1 功能介绍

会员可通过此功能查询到交易账户的相关变动信息。根据提示选择查询当天 /历史交易, 输入查询条件, 可查询当天交易记录和历史交易记录。

#### 2.5.2.2 基本业务流程

账户交易明细可以查询到账户金额变动的相关信息。

通过输入相应的查询条件,可以查询出该账户资金划进、划出,银商互转, 利息的当日或历史信息。

#### 2.5.2.3 基本操作流程

页面路径:查询服务→账户交易明细,如图:

| 中国平安 | 平安<br>PINGAN | 银行<br>NBANK |      |        |      |
|------|--------------|-------------|------|--------|------|
| 首页   | 合约省          | 管理          | 查询服务 | 银商互转   | 资金划出 |
| 账戶   | 查询           | 账户          | 交易明细 | 银商互转查询 | dia. |

操作步骤:

| 第一  | ·步 | : | 点击         | "账户 | 交易   | 明细".                                  | 界面如图    |
|-----|----|---|------------|-----|------|---------------------------------------|---------|
| -1. | _  | • | , <u> </u> |     | ~~// | · · · · · · · · · · · · · · · · · · · | 7 - 7 - |

| 账户查询        | 账户交易明细 | 银商互转查询               |
|-------------|--------|----------------------|
| 查询服务 > 账户交易 | 明细     |                      |
|             |        | 查询类别: 💿 当日交易 🔘 历史交易  |
|             |        | *存管账号:11014168921004 |
|             |        | 查询                   |

第二步:点击 当天/历史 交易查询,如图:

查询类别: 💿 当日交易 🔘 历史交易

如为历史交易查询,则选择开始日期和结束日期,如下图:

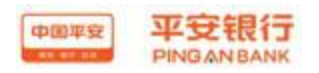

| *交易日期: | 20130819 | ■ 至 | 20130819 |  |  |
|--------|----------|-----|----------|--|--|
|--------|----------|-----|----------|--|--|

历史查询的默认日期为当天,但当天交易无法通过历史交易查询得到。最大时间跨度为1年。

第三步: 点击查询进入查询界面

|    |            |        |        |           |      | 1 第1页 | 供1页 总计9笔 转 | 到第 | 页 Go |
|----|------------|--------|--------|-----------|------|-------|------------|----|------|
| 序号 | 交易日期       | 借      | 贷      | 余額        | 对方账号 | 对方户名  | 摘要         | 用途 | 详细信息 |
| 1  | 2014-12-06 |        | 100.00 | 95,929.00 |      |       | 资金监管       |    | 查看明细 |
| 2  | 2014-12-06 |        | 100.00 | 96,029.00 |      |       | 资金监管       |    | 查着明细 |
| 3  | 2014-12-06 | 500.00 |        | 95,529.00 |      |       | 资金监管       |    | 查看明细 |
| 4  | 2014-12-07 | 22.00  |        | 95,507.00 |      |       | 资金监管       |    | 查看明细 |
| 5  | 2014-12-07 |        | 55.00  | 95,562.00 |      |       | 资金监管       |    | 查看明细 |
| 6  | 2014-12-08 | 11.00  |        | 95,551.00 |      |       | 资金监管       |    | 查看明细 |
| 7  | 2014-12-08 |        | 11.00  | 95,562.00 |      |       | 资金监管       |    | 查看明细 |

第四步:点击"详细信息"可查看对应交易记录的详细信息,如图:

|     |            |         |          |           |        | 1 第1页烘1页 总计9笔 | 转到第 | 页 Go |
|-----|------------|---------|----------|-----------|--------|---------------|-----|------|
| 序号  | 交易日期 借     |         | 贷        | 余額        | 对方账号 5 | 対方户名 摘要       | 用途  | 详细信息 |
| 1   | 2014-12-06 |         | 100.00   | 95,929.00 |        | 资金监管          |     | 查看明细 |
| 2   | 2014-12-06 |         | 100.00   | 96,029.00 |        | 资金监管          |     | 查看明细 |
| 3   | 2014-12-06 | 500.00  |          | 95,529.00 |        | 资金监管          |     | 查看明細 |
| 4   | 2014-12-07 | 22.00   |          | 95,507.00 |        | 资金监管          |     | 查看明细 |
| 5   | 2014-12-07 |         | 55.00    | 95,562.00 |        | 资金监管          |     | 查看明细 |
| 6   | 2014-12-08 | 11.00   |          | 95,551.00 |        | 资金监管          |     | 查看明细 |
| 7   | 2014-12-08 |         | 11.00    | 95,562.00 |        | 资金监管          |     | 查看明细 |
| ~~~ | 付款人账号      | 1101418 | 68921004 |           | 收款人账号  |               |     |      |
|     | 付款人名称      | 曹帅      | 00021004 |           | 收款人名称  |               |     |      |
|     | 付款人开户行     | 平安银行    | 深圳民田路支行  |           | 收款人开户行 |               |     |      |
|     | 市种         | 人民币     |          |           | 交易金额   | 500.00        |     |      |
|     | 手续费        | 0.00    |          |           | 邮电费    | 0.00          |     |      |
|     | 用途         |         |          |           | 摘要     | 资金监管          |     |      |
|     | 六日口畑       | 2044.42 | 06       |           |        |               |     |      |

第五步:点击打印、下载即可打印下载该笔交易明细

2.5.3 银商互转查询

2.5.3.1 功能介绍

会员登录平安易宝系统,查询自己银商互转和资金划转明细。

#### 2.5.3.2 基本业务流程

会员登录平安易宝系统,进入查询服务---银商互转查询,选择交易市场、划

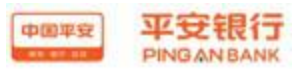

款状态、划款方向、划款日期进行配合查询

#### 2.5.3.3 基本操作流程

操作步骤:

第一步:会员登录系统,进入查询服务—银商互转查询交易,选择交易市场、划款状态、划转方向、划款日期进行配合查询,如图:

| 日明康穷     | 账户管理            | 资金划出                                 | 银商互转             | 查询服务 | 合约管理     | 页     |
|----------|-----------------|--------------------------------------|------------------|------|----------|-------|
|          |                 |                                      | 银商互转查询           | 交易明细 | 查询   账户3 | 账户    |
|          |                 |                                      |                  |      | 息商工转查询   | 么 〉 斜 |
|          |                 |                                      |                  |      |          | a Ch  |
|          |                 |                                      |                  |      |          |       |
|          |                 |                                      |                  |      |          |       |
|          |                 |                                      |                  |      |          |       |
| *        | 海商品交易中间         | 多名称: 新商所蓝                            | 交易市场             |      |          |       |
| ~        | 海商品交易中心         | 死。<br>「近恋: ○ 部 ■                     | 交易市场<br>りは       |      |          |       |
| <b>*</b> | 海商品交易中间         | 必名称:新商所蓝<br>(状态:全部 ❤                 | 交易市场<br>划影       |      |          |       |
| <b>~</b> | 海商品交易中/<br>〇商转银 | 多名称: 新商所蓝<br>☆状态: 全部 ❤<br>ま方向: ④ 银转商 | 交易市场<br>划剩<br>划科 |      |          |       |

第二步:点击查询按钮,系统返回查询结果,如图:

| 交易市场名称: | 新商所蓝海商品  | 交易中心 🔽       |  |
|---------|----------|--------------|--|
| 划款状态:   | 全部 💙     |              |  |
| 划转方向:   | ●银转商 ○席  | 转银           |  |
| 划款日期:   | 20120203 | ● 至 20130819 |  |

|                |            |             |                |      | 1 2 🚺 第1页 | 页供2页 总计19笔 转到第  | 页 😡  |
|----------------|------------|-------------|----------------|------|-----------|-----------------|------|
| 流水号            | 划转日期       | 交易市场名称      | 交易金額           | 划转方向 | 状态        | 备注              |      |
| 10130725764241 | 2013-07-25 | 新商所蓝海商品交易中心 | 100,000.00     | 银转商  | 成功        |                 |      |
| 10130802770563 | 2013-08-02 | 新商所蓝海商品交易中心 | 9,000.99       | 银转商  | 成功        |                 |      |
| 10130802770572 | 2013-08-02 | 新商所蓝海商品交易中心 | 9,000.00       | 银转商  | 成功        |                 |      |
| 10130802770602 | 2013-08-02 | 新商所蓝海商品交易中心 | 80,000.00      | 银转商  | 成功        |                 |      |
| 10130814775218 | 2013-08-14 | 新商所蓝海商品交易中心 | 100.00         | 银转商  | 成功        |                 |      |
| 10130814775220 | 2013-08-14 | 新商所蓝海商品交易中心 | 100.00         | 银转商  | 成功        |                 |      |
| 10130814775223 | 2013-08-14 | 新商所蓝海商品交易中心 | 500,000.00     | 银转商  | 成功        |                 |      |
| 10130814775305 | 2013-08-14 | 新商所蓝海商品交易中心 | 0.01           | 银转商  | 成功        |                 |      |
| 10130814775323 | 2013-08-14 | 新商所蓝海商品交易中心 | 100,700,000.00 | 银转商  | 成功        |                 |      |
| 10130814775335 | 2013-08-14 | 新商所蓝海商品交易中心 | 55,000.00      | 银转商  | 失败        | (CD5007)交易金额大于可 | 用余额  |
|                |            | 打印          | 〕 下載           |      | 1 2 🜔 第1页 | 页供2页 总计19笔 转到第  | 页 60 |

第三步: 若查询结果分页显示, 则可进行翻页查询, 如图:

1 2 🜔 第1页供2页 总计19笔 转到第 🛛 🗔 🗔

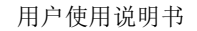

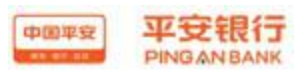

点击 按钮, 可对查询结果进行下载

#### 2.5.4 资金转出指令查询

#### 2.5.4.1 功能介绍

会员登录平安易宝系统,查询自己资金转出指令明细。

#### 2.5.4.2 基本业务流程

会员登录平安易宝系统,进入查询服务—资金转出指令查询,选择交易日期 进行配合查询

#### 2.5.4.3 基本操作流程

操作步骤:

第一步:会员登录系统,进入查询服务—资金转出指令查询,选择交易日期进行 配合查询,如图:

| 自贝   | 合约管理      | 查询服务     | 交易复核          | 银商互转           | 资金划出  | 账户管理 | 自助服务 |              |
|------|-----------|----------|---------------|----------------|-------|------|------|--------------|
| 账户查询 | )   账户交易) | 明细   银商] | 互转查询 <b>资</b> | 金转出指令查询        |       |      |      |              |
| 服务>  | 安金转出指令查询  | 0        |               |                |       |      |      | →<br>相关温馨    |
|      |           |          |               |                |       |      |      | THE CHILDREN |
|      |           |          |               |                |       |      |      |              |
|      |           |          | * 0           | K문: 1101499105 | 57002 |      |      |              |

第二步:点击查询按钮,系统返回查询结果,如图:

| 中国本                 | * 平安银行                                                                                                    |                                        |                                  |                                                                        |                           |                                                                                                 |                                                       |                                                       |                                                       |                                       |             |
|---------------------|----------------------------------------------------------------------------------------------------|----------------------------------------|----------------------------------|------------------------------------------------------------------------|---------------------------|-------------------------------------------------------------------------------------------------|-------------------------------------------------------|-------------------------------------------------------|-------------------------------------------------------|---------------------------------------|-------------|
|                     | PINGANBANK                                                                                                    |                                        |                                  |                                                                        |                           |                                                                                                 |                                                       |                                                       | 201                                                   | 16-04-08 09:23                        | 退           |
| 首                   | <b>〔</b> 合约管理                                                                                                    | 查询服务                                   | Ŷ                                | 易复核 银商                                                                 | 互转                        | 및 出财金资                                                                                          | <b>张户管理 自助服务</b>                                      |                                                       |                                                       |                                       |             |
| 账户                  | Р查询 │ 账尸交易明                                                                                                    | 細   银                                  | 荷互转查1                            | 资金转出                                                                   | 皆令查询                      |                                                                                                 |                                                       |                                                       |                                                       |                                       |             |
| E询服务                | > 资金转出指令查询                                                                                                    |                                        |                                  |                                                                        |                           |                                                                                                 |                                                       |                                                       |                                                       | · 相关温馨                                | 帮助          |
|                     |                                                                                                    |                                        |                                  |                                                                        |                           |                                                                                                 |                                                       |                                                       |                                                       |                                       |             |
|                     |                                                                                                    |                                        |                                  | *账号:11                                                                 | 014891057                 | 002                                                                                             |                                                       |                                                       |                                                       |                                       |             |
|                     |                                                                                                    |                                        |                                  | * 交易日期: 20                                                             | 160407                    | 😡 至 2                                                                                           | 0160408                                               |                                                       |                                                       |                                       |             |
|                     |                                                                                                    |                                        |                                  |                                                                        | 100                       |                                                                                                 |                                                       |                                                       |                                                       |                                       |             |
|                     |                                                                                                    |                                        |                                  |                                                                        |                           |                                                                                                 |                                                       |                                                       |                                                       |                                       |             |
|                     |                                                                                                    |                                        |                                  |                                                                        |                           |                                                                                                 | 1                                                     | 第1页供                                                  | :1页 总计71                                              | 笔 转到第 页                               | T (C        |
| 序号                  | 交易日期                                                                                                    | 本金金額                                   | 手续费<br>金額                        | 对方账号                                                                   | 对方户名                      | 对方开户行                                                                                           | 1<br>用途                                               | 第1页供<br>普通/加<br>急标志                                   | ∶1页 总计7≦<br><b>转账结果</b>                               | 笔 转到第页<br><b>失败原因</b>                 | T C         |
| 序号                  | <b>交易日期</b><br>2016-04-07-08-22-1                                                                                               | 本金金額                                   | 手续费<br>金額                        | 对方账号                                                                   | 对方户名                      | <b>对方开户行</b><br>中国工商银行股                                                                         | 1<br>用途                                               | 第1页供<br><b>普通/加</b><br><b>急标志</b>                     | ∶1页 总计7≌<br><b>转账结果</b>                               | 笔 转到第页<br><b>失败原因</b>                 | र् <b>C</b> |
| <b>序号</b>           | <b>交易日期</b><br>2016-04-07 08:32:1<br>6                                                                                          | <b>本金金額</b><br>0.05                    | <b>手续费</b><br>金額<br>4.00         | 对方账号<br>1101489000200<br>9                                             | <b>对方户名</b><br>会员五        | <b>对方开户行</b><br>中国工商银行股<br>份有限公司北京                                                              | 1<br>用途<br>平安易宝账户资金划出                                 | 第1页供<br><b>普通/加</b><br>急标志<br>普通                      | ∃页 总计7≦<br><b>转账结果</b><br>失败                          | 笔 转到第页<br><b>失败原因</b>                 | Į (G        |
| <b>序号</b>           | <b>交易日期</b><br>2016-04-07 08:32:1<br>6                                                                                          | <b>本金金額</b><br>0.05                    | <b>手续费</b><br>金額<br>4.00         | <b>对方账号</b><br>1101489000200<br>9                                      | <b>对方户名</b><br>会员五        | <b>对方并户行</b><br>中国工商银行股<br>份有限公司北京<br>德外支行                                                      | 1<br>用途<br>平安易宝账户资金划出                                 | 第1页供<br><b>音通加<br/>急标志</b><br>普通                      | :1页 .总计74<br><b>转账结果</b><br>失败                        | 笔 转到第 页<br><b>失败原因</b>                | Į           |
| <b>序号</b>           | <b>交易日期</b><br>2016-04-07 08:32:1<br>6<br>2016-04-07 08:39:3                                                                    | <b>本金金額</b><br>0.05                    | <b>手续费</b><br>金額<br>4.00         | <b>对方账号</b><br>1101489000200<br>9<br>1101489000200                     | <b>对方户名</b><br>会员五        | 对方并户行<br>中国工商银行股<br>份有限公司北京<br>德外支行<br>中国工商银行股                                                  | 1<br>用途<br>平安易宝账户资金划出                                 | 第1页供<br><b>普通/加</b><br><b>急标志</b><br>普通               | :1页                                                   | 笔 转到第页<br><b>失败原因</b>                 | Į G         |
| <b>序号</b><br>1<br>2 | <b>交易日期</b><br>2016-04-07 08:32:1<br>6<br>2016-04-07 08:39:3<br>3                                                               | 本金金額<br>0.05<br>0.04                   | <b>手续费</b><br>金額<br>4.00<br>5.00 | <b>対方账号</b><br>1101489000200<br>9<br>1101489000200<br>9                | <b>对方户名</b><br>会员五<br>会员五 | 对方开户行<br>中国工商银行股<br>份有限公司北京<br>德外支行<br>中国工商银行股<br>份有限公司北京                                       | 1<br><b>用途</b><br>平安易宝账户资金划出<br>平安易宝账户资金划出            | 第1页 <b>供</b><br><b>普通加<br/>急标志</b><br>普通<br>加急        | 1页 总计7 <sup>3</sup><br><b>转账结果</b><br>失败<br>成功        | 笔 转到第 页<br><b>失败原因</b>                | Ţ C         |
| <b>序号</b><br>1<br>2 | <b>交易日期</b><br>2016-04-07 08:32:1<br>6<br>2016-04-07 08:39:3<br>3                                                               | <b>本金金額</b><br>0.05<br>0.04            | <b>手续费</b><br>金額<br>4.00<br>5.00 | <b>対方账号</b><br>1101489000200<br>9<br>1101489000200<br>9                | <b>对方户名</b><br>会员五<br>会员五 | 对方开户行<br>中国工商银行股<br>份有限公司北京<br>德外支行<br>中国工商银行股<br>份有限公司北京<br>德外支行                               | 1<br>用途<br>平安易宝账户资金划出<br>平安易宝账户资金划出                   | 第1页 <b>伊</b><br><b>音通加<br/>急标志</b><br>普通<br>加急        | :1页 总计73<br><b>转账结果</b><br>失败<br>成功                   | 笔 转到第 页<br><b>失败原因</b>                | Ţ <b>G</b>  |
| <b>序号</b><br>1<br>2 | 文易日期<br>2016-04-07 08:32:1<br>6<br>2016-04-07 08:39:3<br>3<br>2016-04-07 08:59:5                                                | ************************************** | <b>手续费</b><br>金額<br>4.00<br>5.00 | 対方策号<br>1101489000200<br>9<br>1101489000200<br>9<br>1101489000200      | <b>対方户名</b><br>会员五<br>会员五 | 对方升户行<br>中国工商银行股<br>份有限公司北京<br>德外支行<br>中国工商银行股<br>份有限公司北京<br>德外支行<br>中国工商银行股<br>公有限公司北京         | 用途       平安易宝账户资金划出       平安易宝账户资金划出                  | 第1页供<br><b>普通加<br/>急标志</b><br>普通<br>加急                | :1页 息计7 <sup>2</sup><br><b>转账结果</b><br>失败<br>成功<br>+m | 笔 转到第 页<br><b>失败原因</b>                |             |
| <b>序号</b><br>1<br>2 | 交易日期           2016-04-07 08:32:1           6           2016-04-07 08:39:3           3           2016-04-07 08:59:5           9 | ************************************** | <b>手续费</b><br>金額<br>4.00<br>5.00 | 対方味号<br>1101489000200<br>9<br>1101489000200<br>9<br>1101489000200<br>9 | 対方 戶名       会员五       会员五 | 对方并户行<br>中国工商银行股<br>份有限公司北京<br>德外支行<br>中国工商银行股<br>份有限公司北京<br>德外支行<br>中国工商银行股<br>份有限公司北京<br>德外支行 | 用途       平安易宝账户资金划出       平安易宝账户资金划出       平安易宝账户资金划出 | 第1页 <b>伊</b><br><b>普通加加</b><br><b>急标志</b><br>加急<br>加急 | :1页 息计73<br><b>转账结果</b><br>失败<br>成功<br>失败             | 笔 转到第 页<br><b>失败原因</b><br>GW3002(通讯故) | 瓦 (         |

点击 按钮, 可对查询结果进行下载

## 2.6 交易复核

#### 2.6.1 待复核交易

2.6.1.1 功能介绍

会员通过交易复核功能,对于开通了交易复核功能的 B2B 交易市场,交易市场会员(未在我行开立结算账户)在交易市场完成了确认付款交易后,还需登录 平安易宝系统,通过交易复核交易对上述交易进行复核,复核通过后,系统完成 相应的账务处理。

#### 2.6.1.2 基本业务流程

会员登录平安易宝系统,进入交易复核—待复核交易功能,选择"交易日

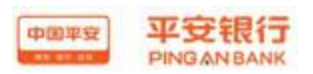

期"默认为当前交易日期,交易日期的取值只能为当前日期至当前日期前 30 天中任一日期,选择需要复核在交易,对待复核的交易进行复核。

#### 2.6.1.3 基本操作流程

操作步骤:

第一步:会员登录平安易宝系统,进入交易复核—待复核交易功能,选择 "交易日期"默认为当前交易日期,交易日期的取值只能为当前日期至当前日期前 30 天中任一日期,如图:

| î  | 特复核交易 | 交易复核 | 查询          |                |                |                            |                              |
|----|-------|------|-------------|----------------|----------------|----------------------------|------------------------------|
|    |       |      |             |                |                |                            |                              |
| 交易 |       |      |             |                |                |                            | 🎽 相关温薯                       |
|    |       |      |             |                |                |                            |                              |
|    |       | 交易日  | 明: 20160201 |                | 至 20160201     |                            |                              |
| 3  | 2易    | 2易   | 交易日         | 交易日期: 20160201 | 交易日期: 20160201 | 交易日期:20160201 🕞 至 20160201 | 交易日期:20160201 🕞 至 20160201 🕞 |

| 交易日期:2 | 20160120 | 🛛 📑 至 | 20160201 |  |
|--------|----------|-------|----------|--|
|        |          | 20    |          |  |

第三步:显示待复核的交易,如图:

| HA           | 合约管理                                      | 查询服务                                                  | 交易复核 银商互转                                                  | 海金划出 账                              | 沪管理 自                              | 自助服务                                                                                 |                                   |                          |
|--------------|-------------------------------------------|-------------------------------------------------------|------------------------------------------------------------|-------------------------------------|------------------------------------|--------------------------------------------------------------------------------------|-----------------------------------|--------------------------|
|              |                                           | 待复核交易                                                 | 交易复核查询                                                     |                                     |                                    |                                                                                      |                                   |                          |
| 易夏核 >        | 待夏核交易                                     |                                                       |                                                            |                                     |                                    |                                                                                      | 🍟 相关                              | 温馨帮助                     |
|              |                                           |                                                       | 交易日期: 20160120                                             | ■ 至 20                              | 0160120                            |                                                                                      |                                   |                          |
|              |                                           |                                                       |                                                            | 查询                                  |                                    |                                                                                      |                                   |                          |
|              |                                           |                                                       |                                                            |                                     |                                    |                                                                                      |                                   |                          |
|              |                                           |                                                       |                                                            |                                     |                                    | 1 第1页供1页 总计3                                                                         | 笔 转到第                             | 页 🕻                      |
| 操作           | 订单号                                       | 交易日期                                                  | 交易市场名称                                                     | 交易金额                                | 手续费                                | <ol> <li>第1页/共1页 总计3<br/>交易对手名称</li> </ol>                                           | 笔 转到第<br><b>备注</b>                | 页 🕻                      |
| 操作           | <b>订单号</b><br>1                           | <b>交易日期</b><br>2016-01-20                             | <b>交易市场名称</b><br>辽宁中港大宗商品交易所                               | <b>交易金额</b><br>2.00                 | <b>手续费</b><br>0.00                 | 1 第1页供1页 总计3<br><b>交易对手名称</b><br>会员一                                                 | 笔 转到第<br><b>备注</b><br>备注          | 页 <mark>(</mark>         |
| 操作<br>②      | <b>订单号</b><br>1<br>123846818              | 交易日期<br>2016-01-20<br>2016-01-20                      | <b>交易市场名称</b><br>辽宁中港大宗商品交易所<br>辽宁中港大宗商品交易所                | <b>交易金额</b><br>2.00<br>0.01         | <b>手续费</b><br>0.00<br>0.00         | 1 第1页烘1页 总计3<br><b>交易对手名称</b><br>会员—<br>会员—                                          | 笔 转到第<br><b>备注</b><br>备注          | 页 🕻                      |
| 操作<br>〇<br>〇 | <b>订单号</b><br>1<br>123846818<br>123846818 | <b>交易日期</b><br>2016-01-20<br>2016-01-20<br>2016-01-20 | <b>交易市场名称</b><br>辽宁中港大宗商品交易所<br>辽宁中港大宗商品交易所<br>辽宁中港大宗商品交易所 | <b>交易金额</b><br>2.00<br>0.01<br>0.01 | <b>手续费</b><br>0.00<br>0.00<br>0.00 | 1 第1页共1页 总计3<br><b>交易对手名称</b><br>会员—<br>会员—<br>会员—                                   | 笔 转到第<br><b>备注</b><br>备注          | 页 🕻                      |
| 操作<br>⑦<br>④ | <b>订单号</b><br>1<br>123846818<br>123846818 | <b>交易日期</b><br>2016-01-20<br>2016-01-20<br>2016-01-20 | <b>交易市场名称</b><br>辽宁中港大宗商品交易所<br>辽宁中港大宗商品交易所<br>辽宁中港大宗商品交易所 | <b>交易全额</b><br>2.00<br>0.01<br>0.01 | <b>手续费</b><br>0.00<br>0.00<br>0.00 | 1 第1页供1页 总计3         交易对手名称         会员一         会员一         会员一         1 第1页供1页 总计3 | 笔 转到第<br><b>备注</b><br>备注<br>笔 转到第 | 页 <b>(</b><br>页 <b>(</b> |

第四步:选择需要复核的交易,点击复核通过,进入复核确认页面,如图:

|         | PINGANBA      | NK    |                      |        |        |      |      |          | 用户使用说明                |
|---------|---------------|-------|----------------------|--------|--------|------|------|----------|-----------------------|
| 首页      | 合约管理 查        | 间服务   | 交易复核                 | 银商互转   | 资金划出   | 账户管理 | 自助服务 |          |                       |
|         |               | 待复核交易 | <b>5</b> 交易复核3       | 查询     |        |      |      |          |                       |
|         |               |       |                      |        |        |      |      |          | <mark>≚</mark> 担关注 酸氢 |
| 易复核 > 餐 | ·             |       |                      | 复核通过,1 | 以下是复核交 | 易数据  |      |          |                       |
| 易复核 > 谷 | <b>寺</b> 复核交易 | 订单号   | 220/6010             | 复核通过,I | 以下是复核交 | 易数据  | 衣見口期 | 20460120 |                       |
| 易夏核 > 名 | <u>持复核交易</u>  | 订单号 1 | 23846818<br>7字中潜大宗商品 | 复核通过,  | 以下是复核交 | 易数据  | 交易日期 | 20160120 | 17.2004               |

#### 2.6.2 交易复核查询

2.6.2.1 功能介绍

对复核的交易进行查询,可查询当日至当前日期前 30 天中任一日期的复核 通过的交易。

#### 2.6.2.2 基本业务流程

会员登录平安易宝系统,进入交易复核—交易复核查询功能,选择 "交易 日期"默认为当前交易日期,交易日期的取值只能为当前日期至当前日期前 30 天中任一日期,进行交易复核的查询。

#### 2.6.2.3 基本操作流程

操作步骤:

第一步:会员登录平安易宝系统,进入交易复核—交易复核查询功能,选择"交易日期"默认为当前交易日期,交易日期的取值只能为当前日期至当前日期前30 天中任一日期,如图:

| 首页     | 合约管理   | 查询服务  | 交易复核 | 银商互转       | 齿金纹        | 账户管理       | 自助服务 |                 |
|--------|--------|-------|------|------------|------------|------------|------|-----------------|
|        |        | 待复核交易 | 交易复核 | 查询         |            |            |      |                 |
| 交易复核 > | 交易复核查询 |       |      |            |            |            |      | <b>祥</b> 相关温馨帮助 |
|        |        |       | 交易日  | 期:20160201 |            | 至 20160201 |      |                 |
|        |        |       |      |            | <b>杏</b> 询 |            |      |                 |

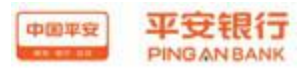

第二步: 输入对应的查询日期, 点击查询, 如图:

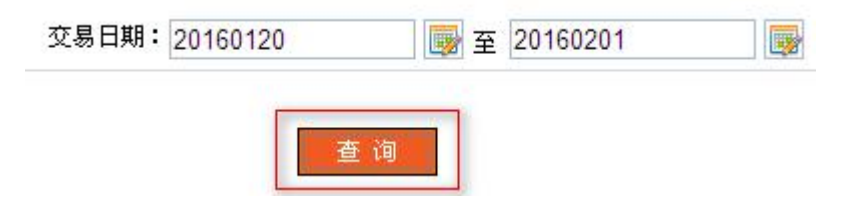

#### 第三步:显示复核通过的交易,如图:

| 首页       | 合约管理     | 查询服务      | 交易复核    | 银商互转       | 出财金资 | 账户管理       | 自助服务                |          |
|----------|----------|-----------|---------|------------|------|------------|---------------------|----------|
|          |          | 待复核交易     | 交易复核    | 查询         |      |            |                     |          |
| 交易复核 > 3 | 交易复核查询   |           |         |            |      |            |                     | 🝟 相关温馨帮助 |
|          |          |           | 交易日     | 期:20160120 |      | 至 20160201 |                     |          |
|          |          |           |         |            | 查询   |            |                     |          |
|          |          |           |         |            |      |            | 1 第1页/共1页 总计1       | 笔 转到第页 🙆 |
| 订单       | <b>5</b> | 交易日期      | 交易市场:   | 名称         | 交易金額 | 交易对手名称     | 复核时间                | 复核结果     |
| 1        | 2        | 016-01-20 | 辽宁中港大宗商 | 品交易所       | 2.00 | 会员二        | 2016-01-21 09:36:36 | 交易成功     |
|          |          |           |         |            |      |            | 1 第1页/共1页 总计1       | 笔转到第 页 😡 |

#### 2.7 银商互转

#### 2.7.1 银转商

2.7.1.1 功能介绍

从客户的交易账户划转资金到交易市场签约账户。

企业会员需验证证书,个人会员验证手机动态口令。

#### 2.7.1.2 基本业务流程

会员登录平安易宝系统,进入银商互转—银转商功能,系统自动回显会员交易账号,选择交易市场账号,输入转账金额和用途点击下一步进行确认,验证证书或手机动态码后提交银转商申请。

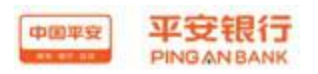

## 2.7.1.3 基本操作流程

| 18 11 | Ŀ , | トコ   | H7  |
|-------|-----|------|-----|
| おやか   | トブ  | 17 4 | 宏•  |
| 11-11 | Γン  | 1 -1 | / • |

第一步:会员登录平安易宝系统,进入银商互转—银转商功能,选择交易市场账号,如图:

| 银商互转 > 银特商       第一步:     * 账号: 88880000006985[新商所蓝海商品交易中心] ▼       第二步:     * 付款账号: 11014168718000 账户余额       付款账户名称: 平安易宝测试       第三步:     市种: 人民币       * 转账金额: | 首页       | 合约管理 | 查询服务    | 银商互转         | 出财金资        | 账户管理     | 自助服务 |
|----------------------------------------------------------------------------------------------------|----------|------|---------|--------------|-------------|----------|------|
| 银商互转 > 银特商          第一步:       * 账号: 888800000006985[新商所蓝海商品交易中心] ▼         第二步:       * 付款账号: 11014168718000                                                      |          |      | 银转商     | 商转银          |             |          |      |
| <ul> <li>第一步:</li> <li>● 账号: 88880000006985[新商所蓝海商品交易中心] ▼</li> <li>第二步:</li> <li>● 付款账号: 11014168718000</li></ul>                                                 | 银商互转 > 🕴 | 長转商  |         |              |             |          |      |
| * 账号: 888800000006985[新商所蓝海商品交易中心] ▼<br>第二步:<br>* 付款账号: 11014168718000<br>「付款账户名称: 平安易宝测试<br>第三步:<br>市种: 人民币<br>* 转账金额:<br>」<br>大写金额:<br>用途:                       | 第一步:     |      |         |              |             |          |      |
| <ul> <li>第二步:</li> <li>* 付款账号: 11014168718000 账户余额<br/>付款账户名称: 平安易宝测试</li> <li>第三步:</li> <li>市种:人民市</li> <li>* 转账金额:</li> <li>大写金额:</li> <li>用途:</li> </ul>        |          |      | * 账号:   | : 8888000000 | )06985[新商所蓝 | 蓝海商品交易中间 | Ն] 🛩 |
| <ul> <li>第二步:</li> <li>* 付款账号: 11014168718000</li></ul>                                                                                                    |          |      |         |              |             |          |      |
| <ul> <li>* 付款账号: 11014168718000<br/>账户余额</li> <li>(付款账户名称: 平安易宝测试</li> <li>第三步:</li> <li>市种:人民市</li> <li>* 转账金额:</li> <li>大写金额:</li> <li>用途:</li> </ul>            | 第二步:     |      |         |              |             |          |      |
| 付款账户名称:平安易宝测试<br><b>第三步:</b>                                                                                                    |          |      | * 付款账号: | : 1101416871 | 8000        | 账户余额     |      |
| <b>第三步:</b> 币种:人民币 * 转账金额: 大写金额: 用途:                                                                                                    |          |      | 付款账户名称: | :平安易宝测试      |             |          |      |
| 市种:人民币<br>* 转账金额:<br>大写金额:<br>用途:                                                                                                    | 第三步:     |      |         |              |             |          |      |
| * 转账金额:<br>大写金额:<br>用途:                                                                                                    |          |      | 币种:     | :人民币         |             |          |      |
| 大写金额:                                                                                                    |          |      | * 转账金额: | :            |             |          |      |
| 用途:                                                                                                    |          |      | 大写金额:   | :            |             |          |      |
|                                                                                                    |          |      | 用途:     | :            |             | - 100    |      |
|                                                                                                    |          |      |         | -            |             | -1.2     |      |
|                                                                                                    |          |      |         |              |             |          |      |
| 下一步 重置                                                                                                    |          |      |         |              | 下一步         | 重置       |      |

第二步:点击账户余额,可查询会员交易账户余额,如图:

| 第二步: |                        | -    |                     |
|------|------------------------|------|---------------------|
|      | * 付款账号: 11014168718000 | 账户余额 | 当前可用余额: 597,998.00元 |
|      | 付款账户名称:平安易宝测试          |      |                     |

第三步: 输入转账金额, 系统根据输入的转账金额自动大写金额, 如图:

| 转账金额: | 100.00 |  |
|-------|--------|--|
| 大写金额: | 壹佰圆整   |  |
| 用途:   | 银转商    |  |
|       |        |  |

第三步:点击下一步进入确认页面,点击确认按钮,验证安全工具后提交系统, 如图:

| 国平安<br>PINGAN BANK |                | 用      | 户使用说明         |
|--------------------|----------------|--------|---------------|
| 商互转 > 银转商          |                | /13.   | / (2/1) 00//1 |
| 确认转账信息             |                |        |               |
| 付款账号               | 11014168718000 | 付款人名称  | 平安易宝测词        |
| 收款账号               | 88880000006985 | 收款账户名称 | 平安易宝测词        |
| 转账币种               | 人民币            | 转账金额   | 100.00        |
| 用途                 | 银转商            |        |               |

#### 2.7.2 商转银

#### 2.7.2.1 功能介绍

从会员交易市场签约账户划转资金到会员交易账户。

企业会员需验证证书,个人会员验证手机动态口令。

### 2.7.2.2 基本业务流程

会员登录平安易宝系统,进入银商互转—商转银功能,系统自动回显收款人 信息,会员选择资金存管明细账户,输入转账金额和用途点击下一步进行确认, 验证证书或手机动态码后提交商转银申请。

#### 2.7.2.3 基本操作流程

操作步骤:

第一步:会员登录平安易宝系统,进入银商互转——商转银功能,选择交易资金存 管明细账户,如图:

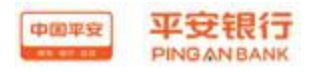

88880000006985 11014168718000 平安银行 行内转账 100.00

银商互转 > 商转银

| 第一步: | 资金存管明细账户:             | 88880000006985(新商 | 所蓝海商品交易中心] 🔽 🛛 可转余额 |
|------|-----------------------|-------------------|---------------------|
| 第二步: |                       |                   |                     |
|      | ★ 收款人账号:              | 11014168718000    |                     |
|      | <mark>*</mark> 收款人名称: | 平安易宝测试            |                     |
|      | * 收款人开户行:             | 平安银行              |                     |
| 第三步: |                       |                   |                     |
|      | 币种:                   | 人民币               |                     |
|      | *转账金额:                |                   |                     |
|      | 大写金额:                 |                   |                     |
|      | 用途:                   |                   |                     |

第二步:点击可转余额,会员可查询资金存管明细账户可用余额,如图:

| 资金存管明细账户:          | 888800000006985[新商所蓝海商品交易中心] | ~ | 可转余额 | 可转余额:100.250.824.15 |
|--------------------|------------------------------|---|------|---------------------|
| 24211 L 239440 - 1 |                              |   |      |                     |

第三步:输入转账金额,系统根据输入的转账金额自动大写金额,如图:

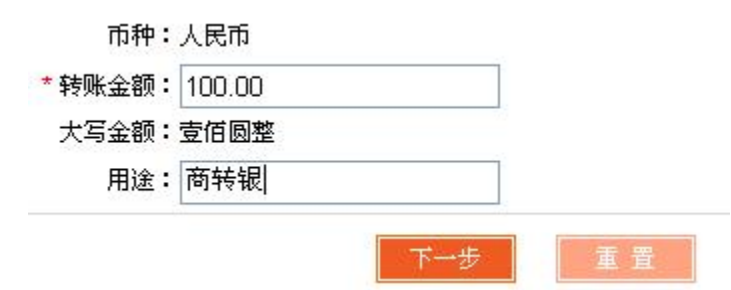

第四步:点击下一步进入确认页面,点击确认按钮,验证安全工具后提交系统, 如图:

| 确认信息       |        |            |
|------------|--------|------------|
| 交易网会员代码    | 7776   | 资金存管明细账户账号 |
| 资金存管明细账户名称 | 平安易宝测试 | 收款人账号      |
| 收款人名称      | 平安易宝测试 | 收款人开户行     |
| 收款人地址      |        | 转账方式       |
| 币种         | 人民币    | 转账金额       |
| 用途         | 商转银    |            |

确定 上-

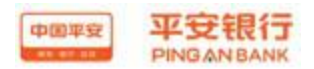

## 2.8 资金划出

#### 2.8.1 功能介绍

会员通过资金划出功能,将交易账户上的款项划转到绑定的同名账户中。绑 定同名户,参见"账户管理—资金转出账户维护"。

#### 2.8.2 基本业务流程

资金划出功能,可将会员交易账户上的款项划出。资金划出个人用户需要通 过手机验证,企业用户需要 USBKY 验证。

#### 2.8.3 基本操作流程

页面路径:资金划出,如图:

| 中国平安 | 平安银行<br>PINGANBANK |      |      |      |      |
|------|--------------------|------|------|------|------|
| 首页   | 合约管理               | 查询服务 | 银商互转 | 资金划出 | 账户管理 |

操作步骤:

第一步:点击"资金划出",界面如图

| 首页   | 合约管理     | 查询服务     | 交易复核            | 银商互转    | 资金划出 | 账户管理 | 自助服务                                                                                                    |           |
|------|----------|----------|-----------------|---------|------|------|----------------------------------------------------------------------------------------------------|-----------|
| 金划出  |          |          |                 |         |      |      | ì                                                                                                    | 相关温馨帮助    |
| 第一步: | 请选择付款账号  |          |                 |         |      |      |                                                                                                    |           |
|      |          | * 付款方账   | 를: 11014905     | 221000  |      | 账户余额 |                                                                                                    |           |
|      |          | 付款方户:    | 3:              |         |      |      |                                                                                                    |           |
|      |          | 付款方开户行   | <b>j:平安银</b> 行南 | 京真愁支行   |      |      |                                                                                                    |           |
| 第二步: | 请填写收款账号( | 富息       |                 |         |      |      |                                                                                                    |           |
|      |          | * 收款方账   | ;;              |         | -    |      |                                                                                                    |           |
|      |          | * 收款方户;  | z:              |         |      |      |                                                                                                    |           |
|      |          | * 收款方开户行 | <b>j</b> :上海浦东》 | 发展银行嘉定支 | Ť    |      |                                                                                                    |           |
| 第三步: | 请填写交易金額〕 | 及相关信息    | <u> </u>        |         |      |      |                                                                                                    |           |
|      |          |          | 加急方式:(          | ●普通 ○加急 |      |      |                                                                                                    |           |
|      |          |          | 转账金额:           |         |      |      | 注:请在工作日 9:00—17:00时                                                                                                    | 间段内操作转则   |
|      |          |          |                 |         |      |      | 金额人于5万转账操作,在人额采加<br>选择加急操作                                                                                                    | 1天冈时,11个: |
|      |          |          | 大写金额:           |         |      |      | R. Contraction of the second second se |           |
|      |          |          | 附言:平            | 安易宝账户资金 | 全划出  |      |                                                                                                    |           |
|      |          | ì        | 式算手续费:          |         |      |      |                                                                                                    |           |

下一步重置

第二步:选择普通/加急 转账方式(本行划出默认"普通",不可更改)

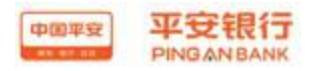

| 他行 | 加急方式: | ⑧普通 | ○加急 | 收费标准 |
|----|-------|-----|-----|------|
|----|-------|-----|-----|------|

本行 加急方式: • 普通 ① 加急 收费标准

企业会员点击收费标准,可查看收费标准,个人会员资金转出免收手续费 输入转账金额,反显金额大写,输入附言,如下图:

| 加急方式:   | ◉ 普通  | ○加急    | 收费标准 |    |
|---------|-------|--------|------|----|
| * 转账金额: | 10.00 |        |      |    |
| 大写金额:   | 壹拾圆整  | 5<br>6 |      | 18 |
| 附言:     | 测试    |        |      |    |
| 试質手续费:  |       |        |      | 1  |

点击"试算手续费",可回显该加急方式该金额下的手续费(如需全额转出,应转账金额+试算手续费=账户余额。避免转账不成功。)

| 加急方   | 式: | ◉ 普通  | ○加急 | 收费标准 |  |
|-------|----|-------|-----|------|--|
| * 转账金 | 额: | 10.00 |     |      |  |
| 大写金   | 额: | 壹拾圆整  | 6   |      |  |
| Pit   | 言: | 测试    |     |      |  |
| 试算手续  | 费: | 1.00元 |     |      |  |

第三步:点击下一步,进入确认界面

| 资 | 金 | 划 | 出 |
|---|---|---|---|
|   |   |   |   |

| 交易类型      | 安易宝资金划出        | 转账方式   | 普通               |
|-----------|----------------|--------|------------------|
| 付款方户名     | 贾帅             | 收款方户名  | 贾帅               |
| 付款方账号     | 11014168921004 | 收款方账号  | 6225380090085441 |
| 付款方开户行    | 平安银行深圳民田路支行    | 收款方开户行 | 中国工商银行深圳新世界广场支行  |
| 转账金额      | 10.00元         | 大写     | 壹拾圆整             |
| 币种        | 人民币            | 企业内部附言 | 测试               |
| 收款银行行号    | 102584002514   |        |                  |
| * 手机动态口令: | 获取密码           |        | 🕕 请输入7位手机动态口令密码  |

| 资金划出       |                                                                                                    |                                                                                                    |                                     |
|------------|----------------------------------------------------------------------------------------------------|----------------------------------------------------------------------------------------------------|-------------------------------------|
| 第四步:确认转账信息 |                                                                                                    |                                                                                                    |                                     |
| 交易类型       | 安易宝资金划出                                                                                                    | 转账方式                                                                                                    | 普通                                  |
| 付款方户名      | 平安易宝测试                                                                                                    | 收款方户名                                                                                                    | 平安易宝测试                              |
| 付款方账号      | 11014168718000                                                                                                    | 收款方账号                                                                                                    | 11014168441005                      |
| 付款方开户行     | 平安银行深圳民田路支行                                                                                                    | 收款方开户行                                                                                                    | 平安银行深圳民田路支行                         |
| 转账金额       | 10.00元                                                                                                    | 大写                                                                                                    | <b>壹拾圆整</b>                         |
| 币种         | 人民币                                                                                                    | 企业内部附言                                                                                                    | 测试                                  |
| 手机号        | 1563333338                                                                                                    | 手续费                                                                                                    | 0.00元(该手续费仅供参考,以实际扣收为准,查看[收费标准]】    |
| 收款银行行号     | 选择证书(Please choose                                                                                                    | a certificate)                                                                                                    |                                     |
|            | 请选择签名要使用的证书(Ple<br>SDB@720130711=1@a10000<br>SDB@720130711=1@a10000<br>SDD@91=11111111@a1000<br>SDD@97A20136666@a10000<br>SDD@97A20136666@a10000<br>SDD@9720130711=1@a10000<br>SDD@96123456798@a10000<br>G确定 | ase Choose the certifica<br>00103@02106818<br>00103@02106818<br>000103@02106834<br>00306@02106834<br>00306@02106834<br>00227@02106823<br>00227@02106823<br>取消(CANC | te to sign):<br>页面号: CB40000<br>EL) |

个人用户进行手机验证码验证,企业用户进行 USBKY 验证

第四步:通过手机验证或 USBKY 验证,点击确认,完成交易。

| 查看转账汇款结果信息 | •                                    |            |                  |
|------------|--------------------------------------|------------|------------------|
|            | 指令录入成功,                              | 以下是处理结果值   | 言息:              |
|            | 交易状态: 银行                             | 己受理        |                  |
|            | 交易流水号:10130                          | 0819776572 |                  |
| 付款方户名      | 贾帅                                   | 收款方户名      | 贾帅               |
| 付款方账号      | 11014168921004                       | 收款方账号      | 6225380090085441 |
| 付款方开户行     | 平安银行深圳民田路支行                          | 收款方开户行     | 中国工商银行深圳新世界广场支行  |
| 转账金额       | 10.00元                               | 大写         | 壹拾圆整             |
| 币种         | 人民市                                  | 企业内部附言     | 测试               |
| 手续费        | 1.00元(该手续费仅供参考,以实际扣收为准,查看<br>[收费标准]) | 手机号        | 13790000013      |
| 收款银行行号     | 102584002514                         |            |                  |

|                                                       |                                                                                           | ANK                                                        | 划出                            |
|-------------------------------------------------------|-------------------------------------------------------------------------------------------|------------------------------------------------------------|-------------------------------|
|                                                       |                                                                                           | :                                                          | 看转账汇款结果信息                     |
| 息:                                                    | ,以下是处理结果信                                                                                 | 指令录入成功                                                     |                               |
|                                                       | 成功                                                                                        | 交易状态: 交易                                                   |                               |
|                                                       | 30819776587                                                                               | 交易流水号:101:                                                 |                               |
|                                                       | 此赴省白夕                                                                                     |                                                            | 付款方户名                         |
| 平安易宝测试                                                | 12.50/17.10                                                                               | 平安易玉测试                                                     |                               |
| 平安易宝测试<br>11014168441005                              | 收款方账号                                                                                     | 平安易玉测试<br>11014168718000                                   | 付款方账号                         |
| 平安易宝测试<br>11014168441005<br>平安银行深圳民田路支行               | 收款方账号                                                                                     | 平安易宝砌词<br>11014168718000<br>平安银行深圳民田路支行                    | 付款方账号<br>付款方开户行               |
| 平安易宝测试<br>11014168441005<br>平安银行深圳民田路支行<br>壹拾圆整       | <ul> <li>(秋歌万) / 名</li> <li>(秋歌方账号</li> <li>(秋歌方开户行</li> <li>大写</li> </ul>                | 平安易玉砌頃       11014168718000       平安银行深圳民田路支行       10.00元 | 付款方账号<br>付款方开户行<br>转账金额       |
| 平安易宝测试<br>11014168441005<br>平安银行深圳民田路支行<br>壹拾圆整<br>测试 | <ul> <li>(収款方)/ 名</li> <li>(收款方账号</li> <li>(收款方开户行</li> <li>大写</li> <li>企业内部附言</li> </ul> | 平安易宝砌頃     11014168718000        平安银行深圳民田路支行     10.00元    | 付款方账号<br>付款方开户行<br>转账金额<br>币种 |

资金划转至他行,交易状态显示为"银行已受理",划转金额大于账户余额也会 如此提醒,但交易最终会被系统撤回。请认真核对转账金额,确保账户余额≥转 账金额+手续费。他行用户余留金额小于手续费将无法划出。 资金划转至我行,交易状态显示为"交易成功",交易迅速到账,如交易余额超 出,会自动显示交易不成功。

2.9 账户管理

2.9.1 资金转出账户维护

2.9.1.1 功能介绍

会员将资金转入到交易账号,再转至会员交易市场账户进行交易,结束后原 路返回。资金从交易账号划出,需先行维护一个同名账户,作为资金划转的账户。

会员可以通过此功能,新增或修改资金转出账户。新增或修改需要通过安全 验证。

#### 2.9.1.2 基本业务流程

会员新增或修改资金转出账户,需输入该账户账号,如他行用户还需选择 该账户开户行具体名称,并通过安全验证。

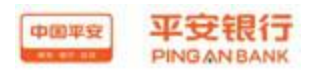

## 2.9.1.3 基本操作流程

页面路径:账户管理→资金转出账户维护,如图:

| 中国平安 | 平安银行<br>PINGANBANK |                        |      |          |      |      |
|------|--------------------|------------------------|------|----------|------|------|
| 首页   | 合约管理               | 查询服务                   | 银商互转 | 资金划出     | 账户管理 | 自助服务 |
|      |                    | ر.<br>بر معروف میشور ا |      | 资金转出账户维护 | 一」对账 | 销户   |

第一步:点击资金转出账户维护,界面如下 未维护过

| 账户管理 > 资金转出账户维护                                                                                  |      |       |
|--------------------------------------------------------------------------------------------------|------|-------|
| 绑定账户信息                                                                                           |      |       |
| 绑定账号                                                                                             | 账号户名 | 账号开户行 |
|                                                                                                  | 新 增  |       |
|                                                                                                  |      |       |
| 已维护过                                                                                             |      |       |
| 已维护过<br>账户管理 > 资金转出账户维护                                                                          |      |       |
| <ul> <li>3. 维护过</li> <li><sup>账户管理 &gt; 资金转出账户维护</sup></li> <li>頻定账户信息     </li> </ul>           |      |       |
| <ul> <li>2 维 护 过</li> <li><sup>账户管理 &gt; 资金转出账户维护</sup></li> <li>绑定账户信息     绑定账号     </li> </ul> | 账号户名 | 账号开户行 |

第二步:点击新增、修改,界面如下,填写收款账号,选择收款行。 企业会员:

账户管理 > 资金转出账户维护

|    | * 绑定账号尸名: | ,通过    |     |
|----|-----------|--------|-----|
| 绑定 | 账号开户行选择:  | ● 平安银行 | ○他行 |
|    | *绑定账号:    |        |     |
|    |           |        |     |

个人会员:

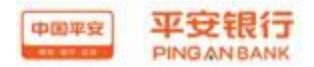

#### 账户管理 > 资金转出账户维护

| * 绑定账号户名:  | 会员五         |  |
|------------|-------------|--|
| 绑定账号开户行选择: | ○平安银行 ○他行   |  |
| * 绑定账号:    |             |  |
| 鉴权手机号      | 18565656992 |  |

选择平安银行/他行

绑定账号开户行选择: 💿 平安银行 🔘 他行

默认为平安银行

① 选择平安银行, 输入账号系统即自动判断生成开户网点信息

账号录入 \*绑定账号: |

② 选择他行,需输入账号并选择银行及开户网点

企业会员:

#### 第一步:请选择付款账号

| * 绑定账号户名:  | .通过        |       |
|------------|------------|-------|
| 绑定账号开户行选择: | ○平安银行 ⑧ 他行 |       |
| 转账方式:      | ◎ 同城 ○ 异地  |       |
| * 绑定账号:    |            |       |
| *绑定账户开户行:  |            | 查询收款行 |
| 绑定银行行号:    |            |       |

个人会员:

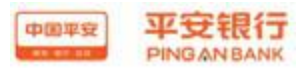

账户管理 > 资金转出账户维护

| * 绑定账号户名:  | 会员五         |       |
|------------|-------------|-------|
| 绑定账号开户行选择: | ○平安银行 ⊙他行   |       |
| * 绑定账号:    |             |       |
| 汇入地:       | 省份 >        |       |
| * 绑定账户开户行: |             | 查询收款行 |
| 绑定银行行号:    |             |       |
| 鉴权手机号      | 18565656992 |       |
|            |             |       |

| 账号录入 *第 | 定账号:    |
|---------|---------|
| 账 亏 求 八 | CHORE I |

点击查询收款行,选择绑定账号的开户行,个人会员输入需要鉴权的手机号,该 手机号码是绑定资金转出账号在他行预留的手机号码。 企业会员:

账户管理>资金转出账户维护

| * 绑定账号户名:           | 通过                                      |         |          |       |
|---------------------|-----------------------------------------|---------|----------|-------|
| 绑定账号开户行选择:<br>转账方式: | <ul> <li>○ 平安银</li> <li>○ 同城</li> </ul> | 行       | ក        |       |
| * 绑定账号:             | 1123658                                 | 4254220 |          |       |
| 汇入地:                | 浙江                                      | ×.      | 乐清市      |       |
| * 绑定账户开户行:          | 招商银行                                    | 股份有限    | 公司温州乐清支行 | 查询收款行 |
| 绑定银行行号:             | 3083333                                 | 13106   |          |       |

下一步返回

个人会员:

| 中国平安 | 平安银行       |
|------|------------|
|      | PINGANBANK |

用户使用说明书

ì

| 户管理 > 资金转出账户维护        |                   |       |
|-----------------------|-------------------|-------|
| 第一步:请选择付款账号           |                   |       |
| * 绑定账号户名:             | 会员五               |       |
| 绑定账号开户行选择:            | ○平安银行 ⑧ 他行        |       |
| * 绑定账号:               | 11014890005006    |       |
| 汇入地:                  | 北京市 🖌 北京市         |       |
| * 绑定账户开户行:            | 中国工商银行股份有限公司北京德外支 | 查询收款行 |
| 绑定银行行号 <mark>:</mark> | 102100000136      |       |
| 鉴权手机号                 | 18565656996       |       |

| 下一步 | 返回 |
|-----|----|
|-----|----|

## 第三步:手机验证码验证或 USBKY 验证

账户管理 > 资金转出账户维护

| 绑定账号户名                  | 会员五           |                     |                           |
|-------------------------|---------------|---------------------|---------------------------|
| 绑定账号                    | 1101489000500 | 6                   |                           |
| 绑定账号开户行                 | 中国工商银行股份      | 行限公司北京德外支行          |                           |
| 鉴权手机号                   | 18565656997   |                     |                           |
| * 14:751 •              | T46C          | <b>746</b> C 点击可刷   | 法输入正确的验证码                 |
| 通任 吗 •                  | 新)            |                     | PERMIT ATTENDED STATUE NO |
| 校验码已发到您的手机185****997上,接 | 收到短信或语音,相     | 该对内容无误后请在79 秒之内输入6位 | 立数字密码。                    |
| * 手机动态口令:               |               | 获取塑料                | (1) 请输入6位手机动态口令密制         |

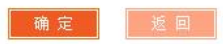

#### 账户管理 > 资金转出账户维护

| 第二步:请选择付款账号 |                |
|-------------|----------------|
| 绑定账号        | 11014168441005 |
| 绑定账号户名      | 平安易宝测试         |
| 绑定账号开户行     | 平安银行深圳民田路支行    |

| 请选择签名要使                  | 用的证书(Pleas                       | e Choose the | e certificate to sign): |   |
|--------------------------|----------------------------------|--------------|-------------------------|---|
| SDB@720130               | 711-1@a1000001                   | 03@02106818  |                         | _ |
| SDB@720130<br>SDB@91-111 | 1111111@a100000                  | 125@02106819 |                         | 1 |
| SDB@9PA201<br>SDB@9PA201 | 36666@a1000003<br>36666@a1000003 | 06@02106834  |                         |   |
| SDB@720130               | 711-1@a1000001                   | 03@02106833  |                         |   |

操作完成 新增

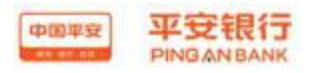

用户使用说明书

账户管理 > 资金转出账户维护

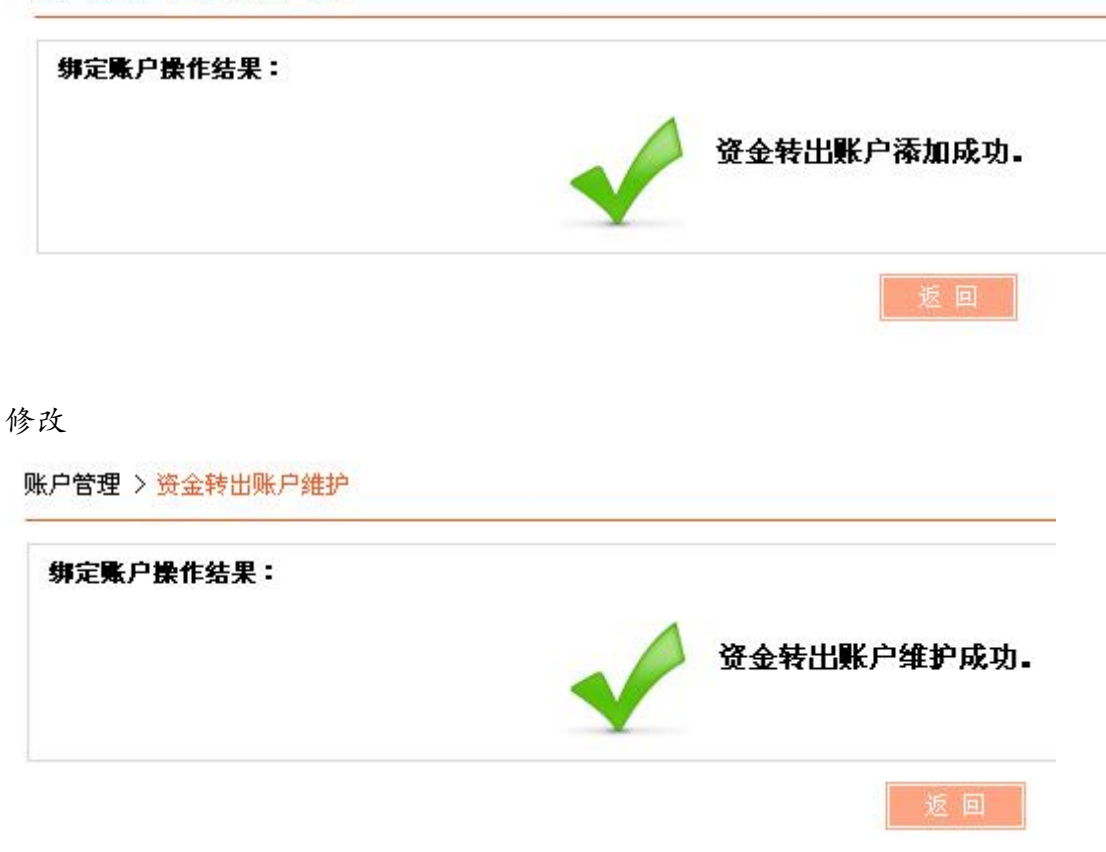

#### 2.9.2 对账

#### 2.9.2.1 功能介绍

企业会员使用平安易宝系统进行资金流转后,账目上的变动都会被记录。会员可以通过对账功能,完成银企对账。核算公司账目与银行账户是否一致。对账功能仅能提供最近1年的信息进行对账,且最新的对账信息为上个月。

#### 2.9.2.2 基本业务流程

会员登录平安易宝系统, 通过对账功能进行银企对账。核对企业账目与银行 账户信息是否一致。

#### 2.9.2.3 基本操作流程

页面路径:账户管理→对账,如图:

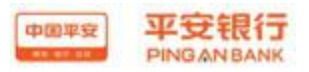

| 中国平安<br>88 87 885 | 平安银行<br>PINGANBANK |      |      |          |      |      |
|-------------------|--------------------|------|------|----------|------|------|
| 首页                | 合约管理               | 查询服务 | 银商互转 | 资金划出     | 账户管理 | 自助服务 |
|                   |                    | ч.   | A.   | 资金转出账户维护 | 对账   | 销户   |

操作步骤:

第一步:点击"对账",界面如图

账户管理 > 对账

| 账户管理   | 2 > 对账 |      |    |      |         |         |      |     |       | <b>誉</b> 相关温馨帮助 |
|--------|--------|------|----|------|---------|---------|------|-----|-------|-----------------|
|        |        |      |    | 诸选择对 | 账月份: 20 | 01411 💌 |      |     |       |                 |
| 对账单编   | 高号:    |      |    |      |         |         |      |     |       |                 |
| 账号     | 单号     | 账户类型 | 币种 | 账单月份 | 余額      | 当前对账结果  | 对账操作 | 月结单 | 余額调节表 | 对账不符表           |
| ES0200 | ):查询结果 | 为空   |    |      |         |         |      |     |       |                 |

选择对账月份

| 请选择对师 | 账月份: | 201411 | ~ |
|-------|------|--------|---|
|       |      | 201411 |   |
|       |      | 201410 |   |
|       |      | 201409 |   |
|       |      | 201408 |   |
| 账单月份  | 余額   | 201407 |   |
|       |      | 201406 |   |
|       |      | 201405 |   |
|       |      | 201404 |   |
|       |      | 201403 |   |
|       |      | 201402 |   |
|       |      | 201401 |   |
|       |      | 201312 |   |

第二步:选择需要对账的月份,弹出对账信息,如图

| 户管理 > 对账               |         |      |     |         |               |        |       |         | Ť         | 相关温馨帮助             |
|------------------------|---------|------|-----|---------|---------------|--------|-------|---------|-----------|--------------------|
|                        |         |      | 诸选  | 择对账月份:  | 201411 💌      |        |       |         |           |                    |
| 寸账单编号 <b>:</b> 2013081 | 9000060 |      |     |         |               |        | 1     | 第1页/共1页 | 总计1笔 转到第  | 页 <mark>60</mark>  |
| 账号                     | 单号      | 账户类型 | 币种  | 账单月份    | 余額            | 当前对账结果 | 对账操作  | 月结单     | 余額调节表     | 对账不符表              |
| 11014169339000         | 0       | 企业活期 | 人民币 | 2014-11 | 88,059,921.16 | 未对账    | 相符不相符 | 下载      | 未编制       | 未编制                |
|                        |         |      |     |         |               |        | 1     | 第1页供1页  | 总计1笔 转到第  | 页 <mark>6</mark> 0 |
|                        |         |      |     |         | 返回            | 打印     | 12    | 第1页/共1页 | 호대 1은 학회유 |                    |

点击打印可以进行对账信息打印

第三步:如余额正确,点击"相符",余额不正确点击"不相符" 对账相符

| 账户管理 > 对账                                        |       |            |                   |         |              | <b>誉</b> 相关温馨帮助  |
|--------------------------------------------------|-------|------------|-------------------|---------|--------------|------------------|
| 账号                                               | 单号    | 账户类型       | 币种                | 账单月份    | 余額           | 对账结果             |
| 11014168920005                                   | 0     | 企业活期       | 人民币               | 2014-11 | 7,159,193.24 | 相符               |
|                                                  |       | <b>T</b> O | ιu#               |         |              |                  |
| 账户管理 > 对账                                        |       |            |                   |         |              | <b>首</b> 相关温馨帮助  |
| 查看结果信息:                                          |       | 🖉 您的交易成    | 动,您已成功想           | 经对账数据   |              |                  |
|                                                  |       |            |                   |         |              |                  |
|                                                  |       |            |                   |         |              |                  |
| 账不符                                              |       |            | 龙四                |         |              |                  |
| ₩不符                                              |       |            | <u>72. 44</u>     |         |              | <b>祥相关温馨</b> 帮助  |
| └账不符<br>『##≥> >>> >>>>>>>>>>>>>>>>>>>>>>>>>>>>>> | 単号 戦庁 | 类型 币种      | <u>发世</u><br>账单月份 | 余額      |              | ■ 相关温馨報助<br>対集結果 |

适回

可以选择余额调节表进行调节,或者选择对账不符

点击"余额调节表",如下图,可调整账目余额历史信息,提交调整过后如相符, 则返回到对账界面点击"相符",如不符则点击"对账不符"

账户管理 > 对账

🍟 相关温馨帮助

| 银行存款日记账         | 余额      | 0.00    | 银行对账单余额         | 88,059,921.16 |               |
|-----------------|---------|---------|-----------------|---------------|---------------|
| 企业未达账项<br>目     | 企业未达账日期 | 企业未达账金额 | 银行未达账项<br>目     | 银行未达账日期       | 银行未达账金额       |
| 加:银行已<br>收,企业未收 |         |         | 加:企业已<br>收,银行未收 |               |               |
| 减:银行已<br>付,企业未付 |         |         | 减:企业已<br>付,银行未付 |               |               |
| 调整后银行存款         | :日记账余额: | 0.00    | 调整后银行对账         | (单余额:         | 88,059,921.16 |

提交

点击"对账不符",可以填下单位账上余额,并提交。

| 除户管理 > 对账  | 1 相关温馨帮助       |
|------------|----------------|
| 我单位账上余额:   | 10,943,351.00  |
| 我单位账上其他信息: |                |
| 账户管理 > 剥账  | ★ 文 章 章 相关温馨報助 |
| 查看结果信息:    | £功,您已成功提交对账数据  |
|            | 近回             |

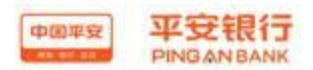

2.9.3 销户

#### 2.9.3.1 功能介绍

如客户不需要继续使用平安易宝功能,可对此交易账户执行销户。销户前 需维护资金转出账户,解约所有已签约的交易市场,并将所有余额转出(他行用 户切忌账户留存金额小于手续费)。通过安全验证后完成销户。资金留存在交易 账户时所产生的利息将划转至绑定的资金转出账户,且销户时利息划出不收取转 账手续费。

#### 2.9.3.2 基本业务流程

客户维护过资金转出账户以后,解约所有已签约的交易市场,并将所有余额 转出。完成安全验证后即可销户。

#### 2.9.3.3 基本操作流程

页面路径:账户管理→销户,如图:

| 中国平安 | 平安银行<br>PINGANBANK |      |      |     |      |      |
|------|--------------------|------|------|-----|------|------|
| 首页   | 合约管理               | 查询服务 | 银商互转 | 街金道 | 账户管理 | 自助服务 |
|      | 1.                 |      |      |     |      |      |

操作步骤:

第一步:点击"销户",界面如图

账户管理 > 销户

| 交易账户:11014169388006                                      |
|----------------------------------------------------------|
| 账户当前余额:0.00 元                                            |
| 校验码已发到您的手机123*****914上,接收到短信或语音,核对内容无误后请在103秒之内输入7位数字密码。 |
| * 手机动态口令: ●●●●●●●                                        |
| 若您超过120秒没有收到短信,请点击重新获取手机短信,并注意查收,您在此之前申请的短信密码将自动失效。      |
| 如何修改手机号码?                                                |
|                                                          |
|                                                          |
| 销户                                                       |

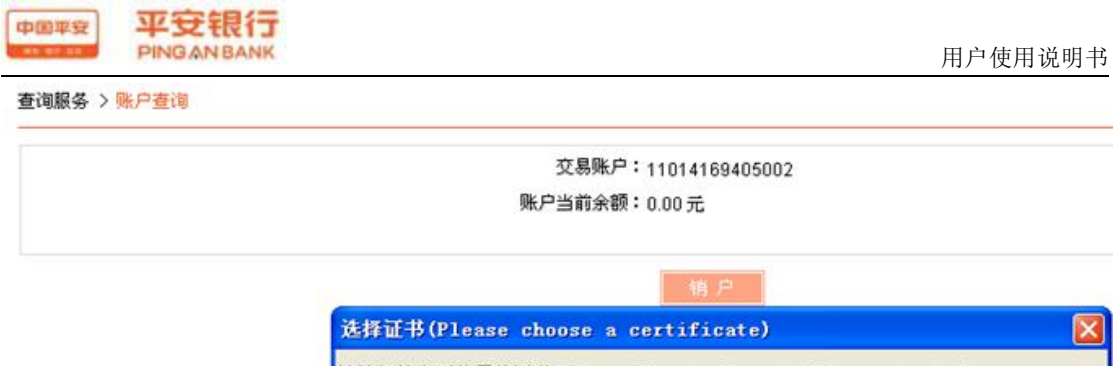

| SDB@720130 | 711-1@10000010300210   | 0010<br>6910 |  |
|------------|------------------------|--------------|--|
| SDB@9PA201 | 36666@a100000306@0210  | 6834         |  |
| SDB@9PA201 | 36666@a100000306@0210  | 6828         |  |
| SDB@720130 | 0711-1@a100000103@0210 | 6833         |  |
| SDB@9G1234 | 56798@a100000227@0210  | 6823         |  |
| SDB@9UND35 | 254826@a100000281@021  | 06822        |  |

销户前,需先维护资金转出账户,将所有账户余额转出,并解约所有交易市场 第二步:通过手机号码或 USBKY 验证,点击销户,销户完成

| <b>新生活</b> |             |
|------------|-------------|
|            | ▲ 交易账号销户成功。 |
|            |             |
|            |             |

#### 2.10 自助服务

#### 2.10.1 客户信息维护

#### 2.10.1.1 功能介绍

通过此功能会员对自己信息资料进行修改

企业会员需验证证书,个人会员验证手机动态口令。

#### 2.10.1.2 基本业务流程

会员登录平安易宝系统,进入自助服务—客户信息维护功能,系统自动回显 客户信息,客户自行修改客户信息后提交系统。

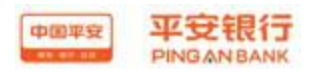

#### 2.10.1.3 基本操作流程

操作步骤:

第一步:会员登录平安易宝系统,进入自助服务--客户维护维护功能,如图:

| 首页    | 合约管理   | 查询服务                                                                                                    | 银商互转    | 资金       | 划出       | 账户管理  | 自非    | 加服务 |         |
|-------|--------|----------------------------------------------------------------------------------------------------|---------|----------|----------|-------|-------|-----|---------|
|       |        | De la constante de la constante de la constante de la constante de la constante de la constante de la constante | 98<br>- |          | 客户信息     | 维护    | 金卫士设计 | 置   | 用户名和密码间 |
| 助服务 > | 客户信息维护 |                                                                                                    |         |          |          |       |       |     |         |
| 俞入基本  | 信息     |                                                                                                    |         |          |          |       |       |     |         |
|       |        |                                                                                                    | *会员名称:  | 平安易宝训    | 则试       |       |       |     |         |
|       |        |                                                                                                    | * 会员类别: | 企业会员     |          |       |       |     |         |
|       |        |                                                                                                    | *证件类型:  | 组织机构作    | 代码证      |       |       |     |         |
|       |        |                                                                                                    | *证件号码:  | 20130711 | -1       |       |       |     |         |
|       |        |                                                                                                    | * 电话号码: | 0755     | - 825404 | 04    |       |     |         |
|       |        |                                                                                                    | *手机号码:  | 1563333  | 3338     |       |       |     |         |
|       |        |                                                                                                    | * 电子邮箱: | abc@163  | 3.com    |       |       |     |         |
|       |        |                                                                                                    | *邮政编码:  | 518000   |          |       |       |     |         |
|       |        |                                                                                                    | *邮寄地址:  | 深圳市罗     | 湖区深南中    | 中路400 |       |     |         |

第二步:点击下一步,进入确认页面,个人会员需验证手机动态口令,企业会员 点击确定后验证证书,如图:

个人会员

| 論入基本信息                         |                                              |          |
|--------------------------------|----------------------------------------------|----------|
| 用户名称                           | 贾帅                                           |          |
| 会员类别                           | 个人会员                                         |          |
| 手机号码                           | 13790000013                                  |          |
| 电话号码                           | 0755-23619571                                |          |
| 电子邮箱                           | 235795@163.com                               |          |
| 邮政编码                           | 350000                                       |          |
| 邮寄地址                           | 深圳市罗湖区深圳中路                                   |          |
| 校验码已发到您的手机137*****01           | 3上,接收到短信或语音,核对内容无误后请在118 秒之内输入7位数字密码。        |          |
| * 手机动态口令:                      |                                              | 手机动态口令密码 |
| 若您超过120秒没有收到短信,请点<br>如何修改手机号码? | 点击重 <b>新获取手机短信,</b> 并注意查收,您在此之前申请的短信密码将自动失效。 |          |

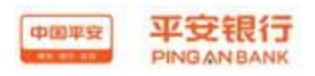

用户使用说明书

企业会员

| 用户名称 | 平安易宝测试         |
|------|----------------|
| 会员类别 | 企业会员           |
| 手机号码 | 1563333338     |
| 电话号码 | 0755-82540404  |
| 电子邮箱 | abc@163.com    |
| 邮政编码 | 518000         |
| 邮寄地址 | 深圳市罗湖区深南中路400号 |
| 确定   | 16 D           |

自助服务 > 客户信息维护

| 查看结果信息 |           |
|--------|-----------|
|        | 您已成功更改信息。 |
|        |           |

#### 2.10.2 金卫士

2.10.2.1 合约管理

2.10.2.1.1 功能介绍

企业会员通过此功能签约金卫士, 绑定短信通知的联系人及手机号码

#### 2.10.2.1.2 基本业务流程

会员登录平安易宝系统,进入自助服务—金卫士—合约管理,系统自动回显 公司金卫士信息服务申请须知,客户仔细阅读并接受该通知后进入签约页面,输 入相关信息进行签约

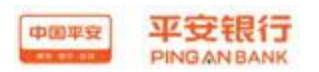

## 2.10.2.1.3 基本操作流程

操作步骤:

第一步:会员登录平安易宝系统,进入自助服务—金卫士—合约管理,系统 返回公司金卫士信息服务申请须知,如图:

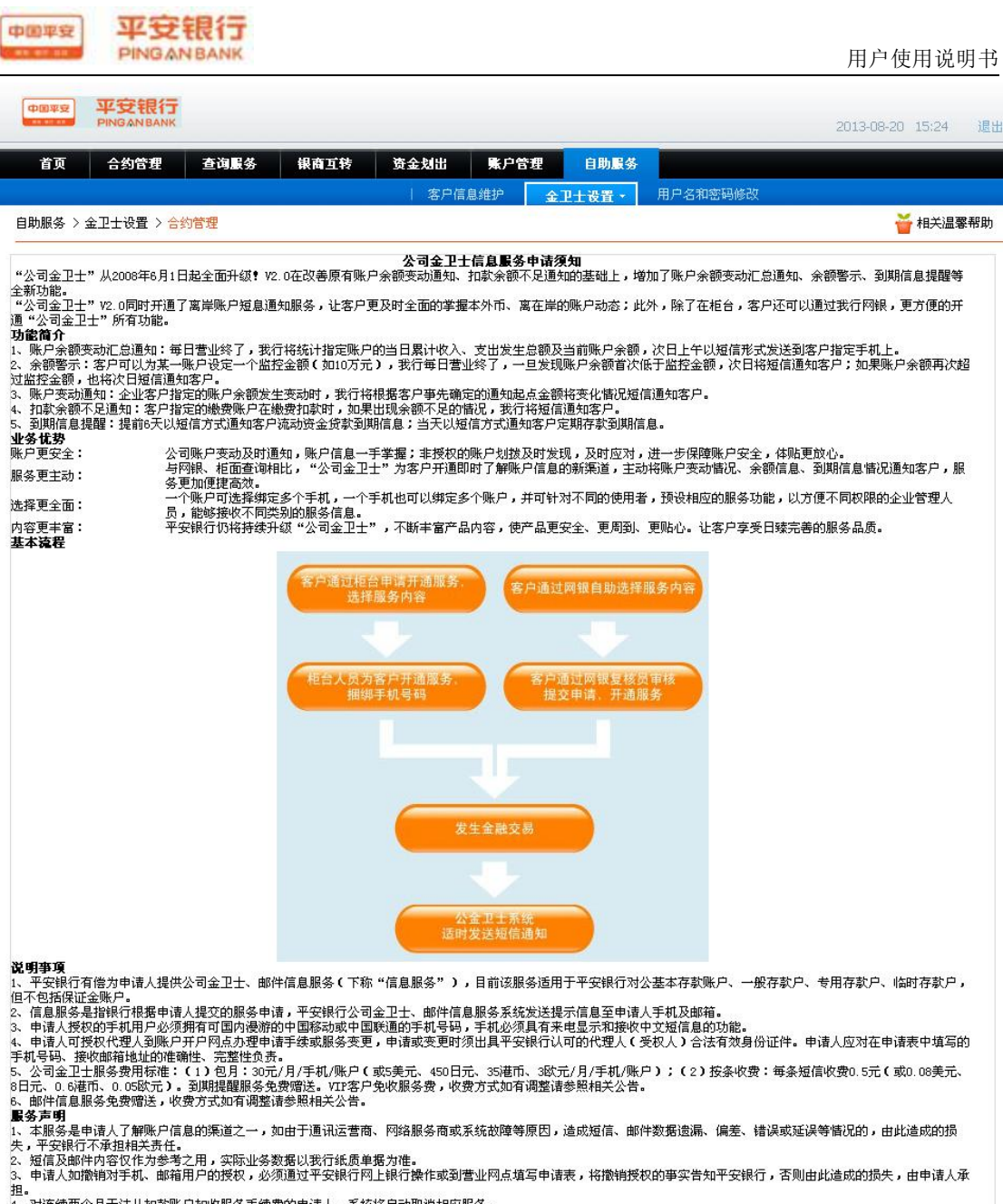

理。 4、对连续两个月无法从扣款账户扣收服务手续费的申请人,系统将自动取消相应服务。 5、信息服务显示号码,中国移动为95511,中国联通为10655020501。邮箱服务地址:955110gdb.com.cn 6、申请人同意收取平安银行发来的有关宣传资料或业务信息。 **申请人声明** 本单位已知悉并理解《公司金卫士信息服务申请须知》。本单位同意通过网银申请服务,并遵守《公司金卫士信息服务申请须知》的各项内容和条款,且保证申请资料中所 **埴内容全部**属实。

●我公司接受 ○我公司不接受

页面号:CB602000001

平安银行 版权所有 Ping An Bank

服务热线:95511-3 信用卡服务热线:95511-2 备案/许可证编号:粤ICP备11018345号

第二步: 会员录入金卫士通知联系人、联系电话、地址、邮编,点击下一步,系 统提示交易成功,如图:

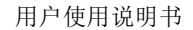

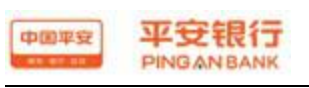

| PINGANBANK                                           |                                                 |                                                                                                    |              |                       | 2013-08-20 15:2 | 4   |
|------------------------------------------------------|-------------------------------------------------|----------------------------------------------------------------------------------------------------|--------------|-----------------------|-----------------|-----|
| 首页 合约管理 3                                            | 医词服务 银商互转                                       | 资金划出 账户管理 自助服务                                                                                                    |              |                       |                 |     |
| WV VAV                                               | N.                                              | 客户信息维护 金卫士设置 -                                                                                                    | 用户名和         | 密码修改                  |                 |     |
| 助服务 > 金卫士设置 > <mark>合约管</mark>                       | 俚                                               |                                                                                                    |              |                       | 🎽 相关            | 温馨帮 |
| 俞入基本信息                                               |                                                 |                                                                                                    |              |                       |                 |     |
|                                                      | 证件类型:法                                          | 人代码证                                                                                                    |              |                       |                 |     |
|                                                      | 证件号码:31                                         | 156894                                                                                                    |              |                       |                 |     |
|                                                      | 企业编码:01                                         | 41660699                                                                                                    |              |                       |                 |     |
|                                                      | 客户级别:金                                          | 卫士普通客户                                                                                                    |              |                       |                 |     |
|                                                      | 公司名称:企                                          | 业测试一                                                                                                    |              |                       |                 |     |
|                                                      | *联系人:                                           |                                                                                                    |              |                       |                 |     |
|                                                      | *联系电话: 1                                        | 8612312348                                                                                                    |              |                       |                 |     |
|                                                      | * 通讯地址: 顶                                       | 〔替                                                                                                    |              |                       |                 |     |
|                                                      | *邮编:3                                           | 51008                                                                                                    |              |                       |                 |     |
|                                                      | *服务费扣费账号:11                                     | 014169171006                                                                                                    |              |                       |                 |     |
|                                                      | 扣费账号币种:人                                        | 民币                                                                                                    |              |                       |                 |     |
| B¥g<br>PINGAN BANK                                   |                                                 |                                                                                                    |              |                       | 2013-08-20 15:  | 26  |
| 首页 合约管理 君                                            | 5. 词服务 银商工转                                     | 资金划出 账户管理 自助服务                                                                                                    |              |                       |                 |     |
|                                                      |                                                 | (本) ないには、(本) ないには、(本) ないに | 用户名和         | 1家码修改                 |                 |     |
| 服务 > 金卫士设置 > 合约管理                                    | 里                                               | SELLXE                                                                                                    |              |                       | 🎽 相封            | 关温馨 |
|                                                      |                                                 |                                                                                                    |              |                       |                 |     |
| 有方大信息・                                               |                                                 | な目状本・な目のみ                                                                                                    |              |                       |                 |     |
|                                                      |                                                 | 又初11795,又如19649。                                                                                                    |              |                       |                 |     |
|                                                      | a100000193                                      |                                                                                                    | 公司名称:        | 企业测试一                 |                 |     |
| 企业编码:                                                |                                                 |                                                                                                    | 证件号码:        | 3156894               |                 |     |
| 企业编码:<br>证件类型:                                       | 法人代码证                                           |                                                                                                    |              |                       |                 |     |
| 企业编码:<br>证件类型:<br>联系人:                               | 法人代码证测一                                         |                                                                                                    | 联系电话:        | 18612312348           |                 |     |
| 企业编码:           证件类型:           联系人:           通讯地址: | <ul><li>法人代码证</li><li> 测一</li><li> 顶替</li></ul> |                                                                                                    | 联系电话:<br>邮编: | 18612312348<br>351008 |                 |     |

2.10.2.2 短信设置

2.10.2.2.1 功能介绍

会员签约金卫士后, 通过此功能设置短信通知内容

## 2.10.2.2.2 基本业务流程

会员登录平安易宝系统,进入自助服务—金卫士—短信设置,系统自动回显 交易账户信息,进入短信服务功能,进行新增。

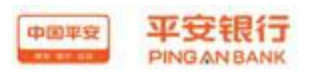

## 2.10.2.2.3 基本操作流程

操作步骤:

第一步:进入自助服务—金卫士—短信设置,点击短信通知服务按钮,进入新增页面,如图:

| 首页 合                                                                  | 约管理 查询服                                               | 务 银商互转                          | 安全划出 账户管理                              | 自助服务                         |                                                |
|-----------------------------------------------------------------------|-------------------------------------------------------|---------------------------------|----------------------------------------|------------------------------|------------------------------------------------|
|                                                                       |                                                       |                                 | 客户信息维护 🗌 🚖                             | ■土设置 用户名和密码修改                |                                                |
| 助服务 > 金卫士                                                             | 设置 > 短信设置                                             |                                 |                                        |                              | 🝟 相关温馨帮                                        |
| 序号                                                                    | ₩ <sup>4</sup>                                        | }                               | 币种                                     | 单位名称                         | 服务申请                                           |
|                                                                       |                                                       |                                 |                                        |                              | Last here you have been                        |
| 1                                                                     | 11014169                                              | 171006                          | 人民币                                    | 企业测试 <b>一</b>                | 超信遇知服务<br>页面号:CB60200100                       |
| 1<br>中國平安<br>• · · · · · · · · · · · · · · · · · · ·                  | 11014169<br>安银行<br>GANBANK                            | 171006                          | 人民币                                    | - 死不加[型                      | 短信通知服务<br>页面号:CB60200100<br>2013-06-20 15:27   |
| 1<br>中國理察<br>PIN<br>首页 合                                              | 11014169<br>安银行<br>IGANBANK                           | 471006           务         線商工转 | 人民币<br>资金划出 账户管理                       | 企业调试→ 自助服务                   | 短信通知服务<br>页面号:CB60200100<br>2013-08-20 15:27 ; |
| 1<br>中國平空<br>平<br>PIN<br>音页 合                                         | 11014169<br>安银行<br>IGANBANK                           | 171006<br>务 银商互转                | 人民币<br><b>资金划出 账户管理</b><br>  客户信息维护 金  | 企业调试→       自助服务       卫士设置・ | 短篇通知服务<br>页面号:CB60200100<br>2013-08-20 15:27 計 |
| 1<br>中回平安<br>単一<br>単一<br>単一<br>単一<br>単一<br>単一<br>単一<br>単一<br>単一<br>単一 | 11014169<br>安银行<br>GGANBANK<br>:約管理 查询民<br>:设置 > 短信设置 | 171006<br>务 银商互转                | 人民币<br><b> 済金划出 発戸管理</b><br>  客戸信息维护 金 | 企业调试→       自助服务       卫士设置・ | 短信通知服务<br>页面号:CB60200100<br>2013-08-20 15:27 ; |

页面号:CB602001002

#### 第二步:录入手机号码,选择服务各类和收费方式,如图:

| 中國平安<br>PINGANBANK               |                      |             |                      |          | 2013-08-20 15:27 退出 |
|----------------------------------|----------------------|-------------|----------------------|----------|---------------------|
| 首页 合约管理 查试                       | 國服务 银商互转             | 後金幼出 账      | <sup>•</sup> 管理 自助服务 |          |                     |
|                                  |                      | - 客户信息维护    | 金卫士设置。               | 用户名和密码修改 |                     |
| 自助服务 > 金卫士设置 > <mark>短信设置</mark> |                      |             |                      |          | 🍟 相关温馨帮助            |
| 第一步:请填写基本资料                      |                      |             |                      |          |                     |
|                                  | 账号:1101416           | 9171006     |                      |          |                     |
|                                  | 账户名称:企业测试·           | <u>.</u>    |                      |          |                     |
|                                  | □□一中・人氏□□<br>* 手材号码: |             |                      |          |                     |
| 第二步:请选择服务种类                      | 1010101              |             |                      |          |                     |
| 申请账户                             | 变动取款通知: ○ 是 (        | • 否         |                      |          |                     |
| 申请账户                             | 变动存款通知: ○是 (         | ③否          |                      |          |                     |
| 申请                               | 扣款不足通知: 〇是 🤇         | ●否          |                      |          |                     |
| 申请                               | 余额过低警示: 〇是 🤇         | ●否          |                      |          |                     |
| 申请短信                             | 上行查询余额: 💿 是 (        | )否          |                      |          |                     |
| 申请账户余额                           | 变动汇总通知: 🔘 是 (        | ●否          |                      |          |                     |
| 第三步:请选择收费方式                      |                      |             |                      |          |                     |
|                                  | 套餐价格:30元/月           | 按条收费:0.5元/条 |                      |          |                     |
|                                  | 选择收费方式: 🕥 桉日山        | ♥费 ◯ 栫冬收费   |                      |          |                     |

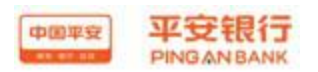

#### 2.10.2 用户名和密码修改

#### 2.10.2.1 功能介绍

通过此功能会员可以修改我行平台登录用户名和密码

企业会员需验证证书,个人会员验证手机动态口令。

#### 2.10.2.2 基本业务流程

会员登录平安易宝系统,进入自助服务—用户名和密码修改功能,会员选择 对用户名或密码进行修改。用户名修改时,输入新的用户名;密码修改则输入新 的密码。

#### 2.10.2.3 基本操作流程

操作步骤:

企业会员修改登录用户名

第一步:会员登录平安易宝系统,进入自助服务—用户名和密码修改功能,平台登录用户名默认回显当前用户名,如图:

| 首页      | 合约管理             | 查询服务 | 银商互转                    | 资金划出                       | 账户管   | 理    | 自助服务 | \$       |
|---------|------------------|------|-------------------------|----------------------------|-------|------|------|----------|
|         |                  |      |                         | 客户信息                       | いまた ( | 金卫士说 | 蹬置   | 用户名和密码修改 |
|         | אראג הזפארא לי ם |      |                         |                            |       |      |      |          |
| 功服务 > / | 用户名和密码修改         |      |                         |                            |       |      |      |          |
| 卯服务 >♪  | 用尸名和密码修改         |      |                         |                            |       |      |      |          |
| 町服务 〉}  | 用尸名和密始修改         |      |                         |                            |       |      |      |          |
|         | 17名和密码修改         |      | 交易选                     | 择: 💿 修改登                   | 录用户名  | ○修改3 | 登录密码 | 9        |
| 町服务 > } | 17日本2019月10日     |      | 交易选<br>平台登录用户           | 择: 💽 修改登<br>名: 1000103     | 录用户名  | ○修改到 | 登录密码 | 9        |
|         | 日广石和密始修改         |      | 交易选<br>平台登录用户<br>确认登录用户 | 择:④修改登<br>名: 1000103<br>名: | 录用户名  |      | 登录密码 | 3        |

第二步:输入新的用户名,并再次确认后输入密码,点击确认按钮,验证证书(登录名只能是非数字开头且由 a-z 的英文字母(区分大小写),0-9的数字、点、@、 减号或下划线组成),如图:

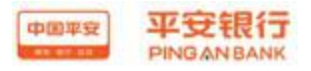

|          | ◎ 修以登求用尸名 | ○修改登录密码 |
|----------|-----------|---------|
| 平台登录用户名: | a111      |         |
| 确认登录用户名: | a111      |         |
| 平台登录密码:  | *****     |         |

企业会员修改登录密码

第一步:输入新登录密码和确认新登录密码,且两次输入必须一致,点击确认按钮验证证书,如图:

| 交易选择:    | ○修改登录用户名    | ●修改登录密码 |
|----------|-------------|---------|
| 平台登录用户名: | 1000103     |         |
| 新登录密码:   |             |         |
| 确认新登录密码: |             |         |
| 绑定手机号:   | 15633333338 |         |

个人会员用户名修改

第一步:会员登录平安易宝系统,进入自助服务—用户名和密码修改功能,平台登录用户名默认回显当前用户名,如图:

| 确认登录用户名:  |   | _    |
|-----------|---|------|
| 平台登录密码:   |   |      |
| * 手机动态口令: |   | 获取密码 |
|           | L |      |

第二步:输入新的平台登录用户名和确认登录用户名以及密码,获取手机动态口令后在有效时间内输入(登录名只能是非数字开头且由 a-z 的英文字母(区分大小写), 0-9 的数字、点、@、减号或下划线组成), 如图:

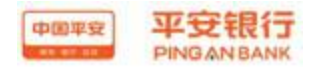

| 交易选择:                       | ●修改登录用户名   | ○修改登录密码        |                 |
|-----------------------------|------------|----------------|-----------------|
| 平台登录用户名:                    | a111       |                |                 |
| 确认登录用户名:                    | a111       |                |                 |
| 平台登录密码:                     | *****      |                |                 |
| 校验码已发到您的手机137*****013上,接收到第 | 短信或语音,核对内邻 | 容无误后请在117 秒之内辅 | 心入7位数字密码。       |
| * 手机动态口令:                   | •••••      | 获取密码           | 🕕 请输入7位手机动态口令密码 |
| 若您超过120秒没有收到短信,请点击重新获取      | 手机短信,并注意到  | ګ收,您在此之前申请的短   | 信密码将自动失效。       |
| 如何修改手机号码?                   |            |                |                 |
|                             |            |                |                 |
|                             |            |                |                 |

个人会员密码修改

第一步:输入新登录密码和确认新登录密码,且两次输入必须一致,点获取手机 动态口令并在有效时间内输入,点击确认,如图:

确认重置

| 交易选择:                       | ○修改登录用户名           | ●修改登录密码        |                 |
|-----------------------------|--------------------|----------------|-----------------|
| 平台登录用户名:                    | 1000149            |                |                 |
| 新登录密码:                      | *****              |                |                 |
| 确认新登录密码:                    | *****              |                |                 |
| 绑定手机号:                      | 13790000013        |                |                 |
| 校验码已发到您的手机137*****013上,接收到短 | <b>豆信或语音,</b> 核对内容 | 无误后请在112 秒之内输入 | 7位数字密码。         |
| * 手机动态口令:                   | •••••              | 赤眼碧褐 🚺         | ) 诸输入7位手机动态口令密码 |
| 若您超过120秒没有收到短信,请点击重新获取      | 手机短信,并注意查          | 收,您在此之前申请的短信领  | <b>密码将自动失效。</b> |
| 如何修改手机号码?                   |                    |                |                 |
|                             |                    |                |                 |
|                             |                    |                |                 |
|                             | 确认                 | 重置             |                 |
|                             |                    |                |                 |

2.10.3 手机号码修改

2.10.3.1 功能介绍

个人会员通过此功能可以修改手机号码,此号码用于接收签约、解约、银商 转、资金转出等操作动态口令验证码。

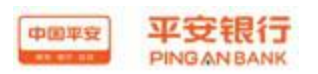

## 2.10.3.2 基本业务流程

操作步骤:

个人会员修改手机号码

第一步:会员登录平安易宝系统,进入自助服务—修改手机号码功能,平台登录 用户名默认回显持卡人姓名、原绑定手机号码、证件类型、证件号码,会员输入 银行卡号和鉴权手机号,此手机号码是需要更新的手机号码,如图:

|                      | 管理 自助服务              | 1 1 1 1 1 1 1 1 1 1 1 1 1 1 1 1 1 1 1 | 银商互转      | 交易复核 | 查询服务   | 合约管理   | 首页       |  |  |
|----------------------|----------------------|---------------------------------------|-----------|------|--------|--------|----------|--|--|
| 修改手机号码               | 用户名和密码修改             | 客户信息维护                                |           | -1-  |        |        |          |  |  |
| 🝟 相关温馨帮              |                      |                                       |           |      |        | 修改手机号码 | l助服务 > ( |  |  |
|                      |                      | 会员五                                   | 持卡人姓名:    |      |        |        |          |  |  |
|                      | * 原绑定手机号码:           |                                       |           |      |        |        |          |  |  |
|                      | 身份证                  |                                       |           |      | *证件类型: |        |          |  |  |
|                      | <mark>*</mark> 证件号码: |                                       |           |      |        |        |          |  |  |
|                      |                      | 11014890005006                        | 银行卡号:     |      |        |        |          |  |  |
| 🕕 该手机号接收短信验证码,请注意查收; |                      | 18565656992                           | * 鉴权手机号码: |      |        |        |          |  |  |

第二步:点击下一步按钮,输入验证码,点击获取动态口令,在有效的时间内输入动态口令,点击确认,如图:

| 持卡人姓名:     | 会员五          |       |         |                                   |
|------------|--------------|-------|---------|-----------------------------------|
| * 原绑定手机号码: | 18565656992  |       |         |                                   |
| * 证件类型:    | 身份证          |       |         |                                   |
| * 证件号码:    |              | )2179 |         |                                   |
| 银行卡号:      | 110148900050 | 06    |         |                                   |
| * 鉴权手机号码:  | 18565656997  |       |         |                                   |
| * 347753 • |              | V     | OR 点击可刷 | ▲ 法输入定确的验证码                       |
| 海田市・       | 新)           |       |         |                                   |
| * 手机动态口令:  |              | -     | 获取密码    | <ol> <li>请输入6位手机动态口令密码</li> </ol> |

第三步: 鉴权成功后, 进入修改成功提示页面, 如果银联鉴权失败提示失败原因, 用户可重新选择银行卡进行鉴权, 如图:

| 国平安      | 平安银行<br>PINGANBANK |   |         |        |          | 月      | 月户使用说明书  |
|----------|--------------------|---|---------|--------|----------|--------|----------|
|          |                    |   |         | 客户信息维护 | 用户名和密码修改 | 修改手机号码 |          |
| 自助服务 > ( | 修改手机号码             |   |         |        |          |        | 🍟 相关温馨帮助 |
| 查看结果(    | 言息                 | ~ | 忽已修改成功! |        |          |        |          |
|          |                    |   | ž       | 角定     |          |        |          |